# MANUAL DO USUÁRIO

# **KIT MONITORAMENTO DVR - RS-900 BR PRIME**

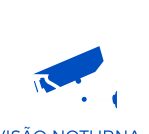

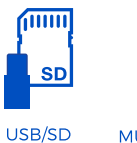

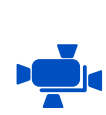

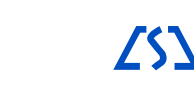

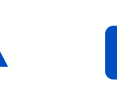

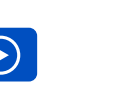

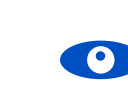

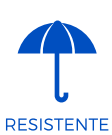

VISÃO NOTURNA

MULTÍDIRECIONAL

VISÃO REVERSÍVEL

GRAVADOR

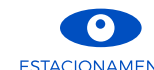

ESTACIONAMENTO

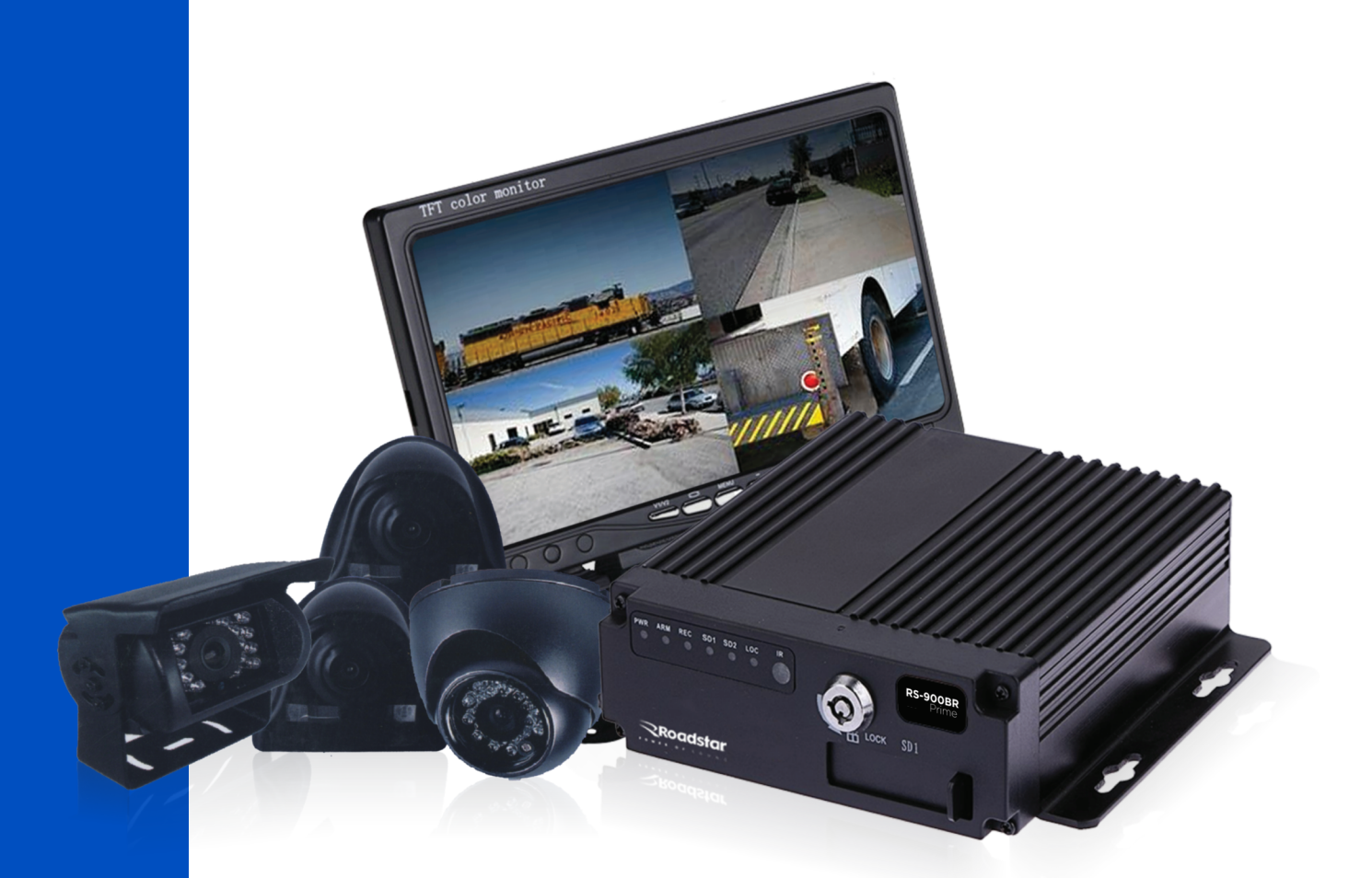

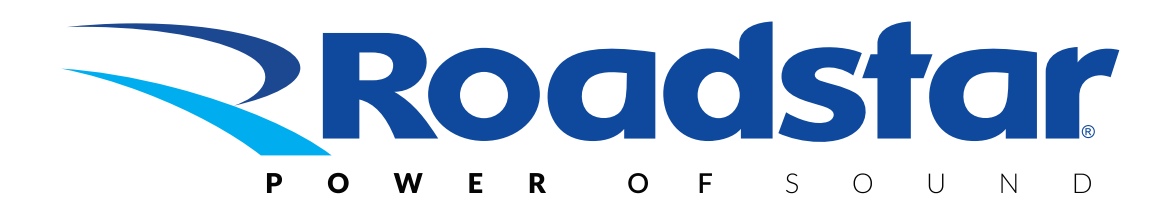

#### **AVISO IMPORTANTE E PRECAUÇÕES**

Este manual é simples instruções de operação, pode existir qualquer descrição técnica imprecisa ou erro de impressão, também o conteúdo será atualizado sem agendamento e sem aviso prévio, novos conteúdos serão adicionados em nova versão.

- Para prolongar a vida útil do equipamento, instale o equipamento nas partes com menos vibração do veículo;
- Para garantir que o equipamento esfrie adequadamente, a instalação deve evitar locais pouco ventilados (como o portamalas do veículo), enquanto este equipamento deve manter uma distância de cerca de 15 cm de outro objeto no mesmo plano;
- A central deve ser instalada horizontalmente, por favor, note que ao instalar o dispositivo deve manter em lugar sem contato com água, à prova de umidade, proteção contra raios
- A manuseio do equipamento durante a instalação deve ser feito com o veículo parado, para evitar possíveis quedas;
- Para garantir o uso seguro do equipamento, a central, câmera, cabos e demais acessórios devem ficar fora do alcance dos passageiros e do motorista;
  - O RS-900BR Prime usa fonte de alimentação 8V-36V DC, observe a polaridade ao fazer a fiação para evitar curtoscircuitos;
- Ao conectar outro dispositivo externo, mantenha o dispositivo desligado;
- Não coloque nenhum outro equipamento em cima do aparelho;
  - Não abra nenhum dos componentes, para evitar danos e choque elétrico, qualquer manutenção deve ser feita por profissional qualificado e indicado pela Roadstar durante o período de garantia.

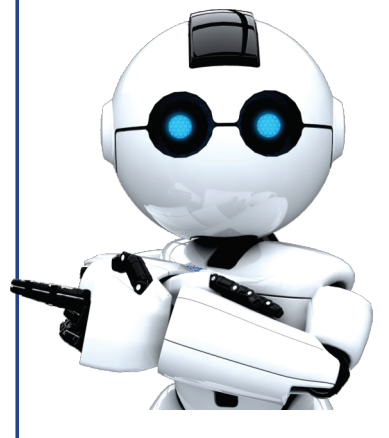

# Acessórios

- 01 Central DVR RS-900BR Prime
- 01 Controle remoto para a central DVR
- 01 Monitor de 7 Polegadas
- 01 Controle remoto para o monitor
- 03 Câmeras fixas I.R. (720p)
- 01 Câmera direcional I.R. (720p)
- 01 Chave
- 01 Cartão de memória de 128Gb (com adaptador)

TFT color

- 03 Fios para câmera
- 01 Fio de 20 metros para câmera
- 01 Fio I/O alarme
- 01 Fio de alimentação
- 01 Fio de comunicação com o monitor
- 01 Fio adaptador para sinal A/V 01 Manual de instruções
- 01 Certificado de garantia

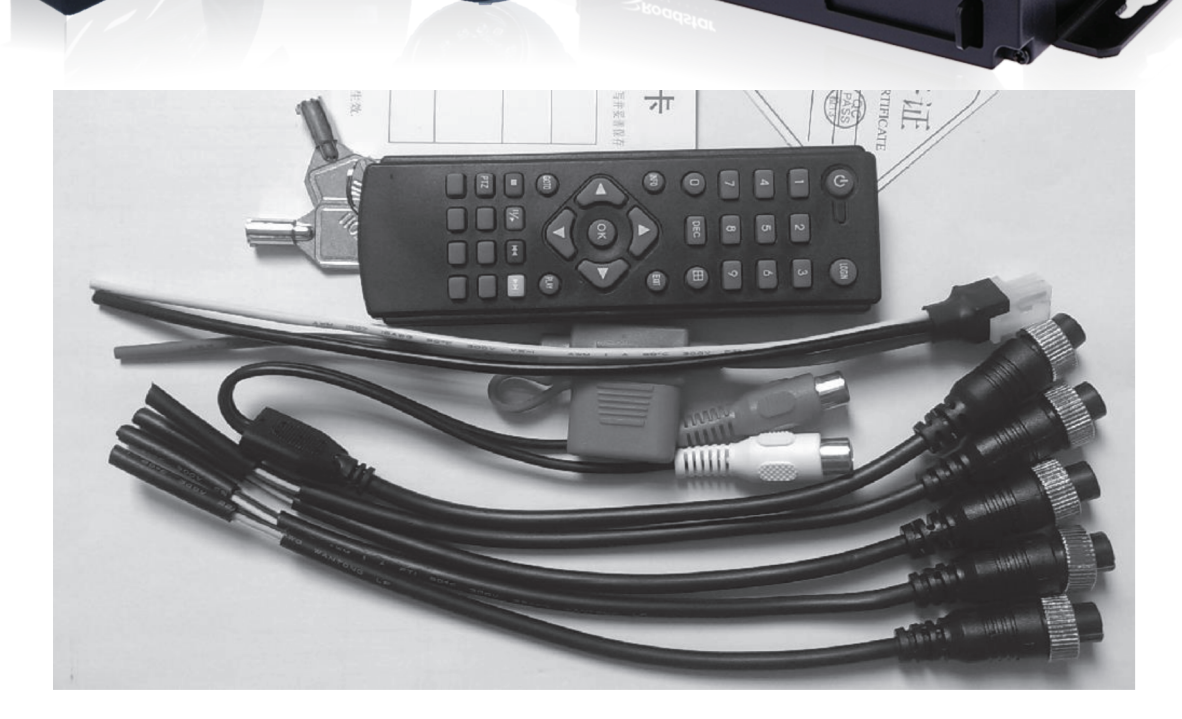

# **Painel Frontal**

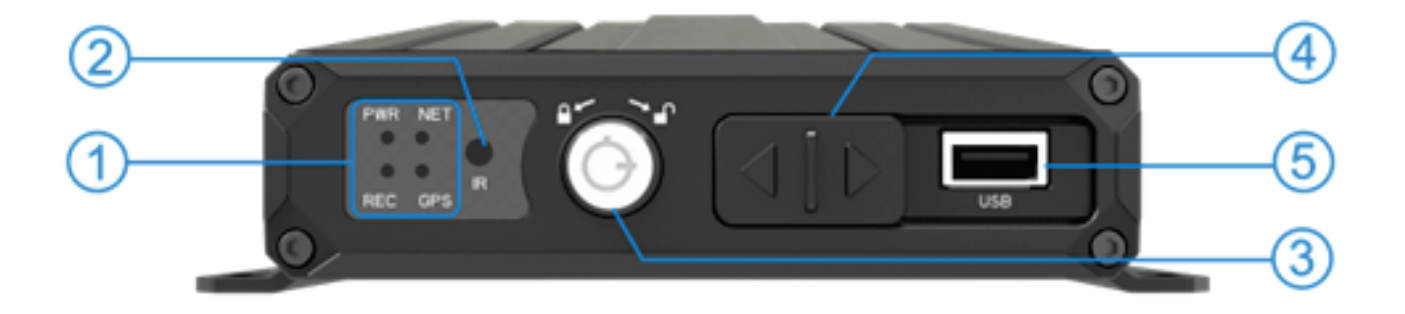

#### 1. Luzes Led indicadoras

PWR - LED indicador de energia. LED aceso significa que a alimentação foi conectada REC - LED indicador de Gravação. Ele pisca quando está gravando NET - LED indicador de rede. (O RS-900BR Prime não possui este recurso) GPS - LED indicador de GPS (O RS-900BR Prime não possui este recurso)

#### 2. Receptor de IR

Recebe os comandos do controle remoto

#### 3. Cadeado de acesso ao Carão de memória

Quando o cadeado (fechadura eletrônica) estiver fechado, o dispositivo liga automaticamente; quando o cadeado (fechadura eletrônica) estiver aberto, o dispositivo desliga automaticamente

#### 4. Porta de entrada do cartão de memória

Abra o defletor de interface através da fechadura eletrônica, insira o cartão SD. Quando a trava eletrônica estiver travada, não force o defletor para abrir, pois isso pode danificar o MDVR

#### 5. Porta USB

Use para fazer backup de arquivos ou atualizar a versão do firmware do RS-900BR Prime

# **Painel Traseiro**

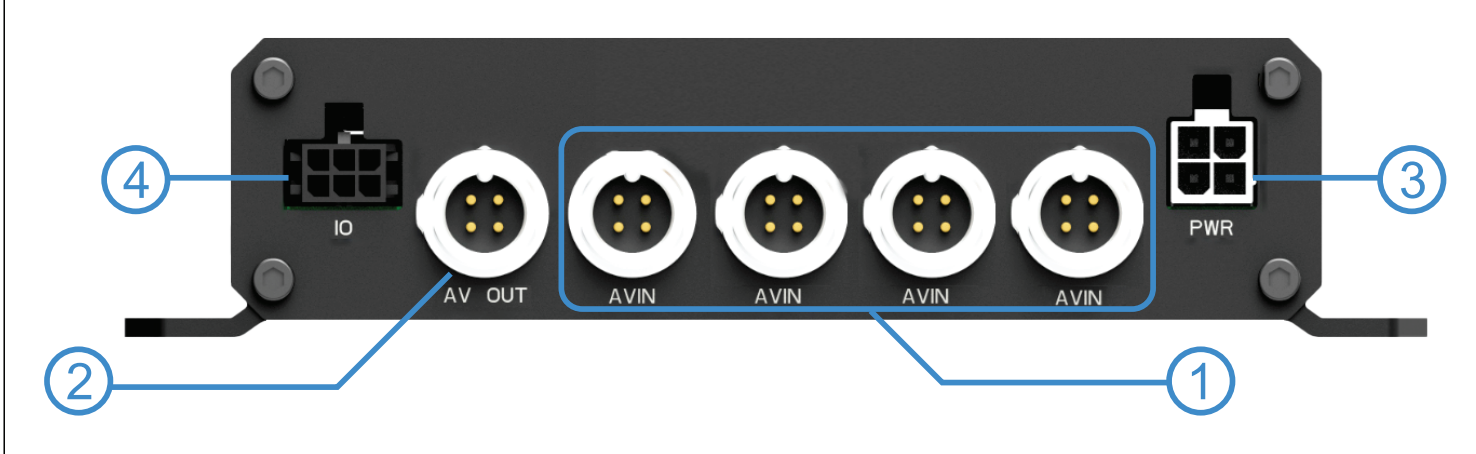

#### 1. Portas de entrada AV

1-4 Canais, com saída DC 12V

#### 2. Porta de Saída AV

Padrão para porta de saída de áudio e vídeo CVBS (Monitor) pode ser para AV com o cabo

#### 3. Entrada de alimentação

Tensão de entrada DC 8V - 36V. Cabo vermelho conecte a alimentação positiva Cabo preto conecte a alimentação negativa. Cabo amarelo ao sinal ACC (Pós Chave)

#### 4. Porta de I/O

Entrada de alarme de 4 canais, saída de alarme de 1 canal

# Conectores

Conectores AV para as câmeras (BNC AVIADOR) Video

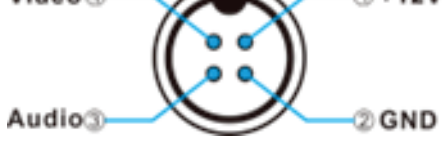

Cabo de energia

#### Definição de pinagem

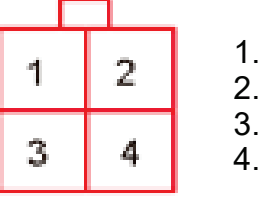

1. GND (Terra) 2. POWER+ 3. ACC 4. NC

# **Controle Remoto**

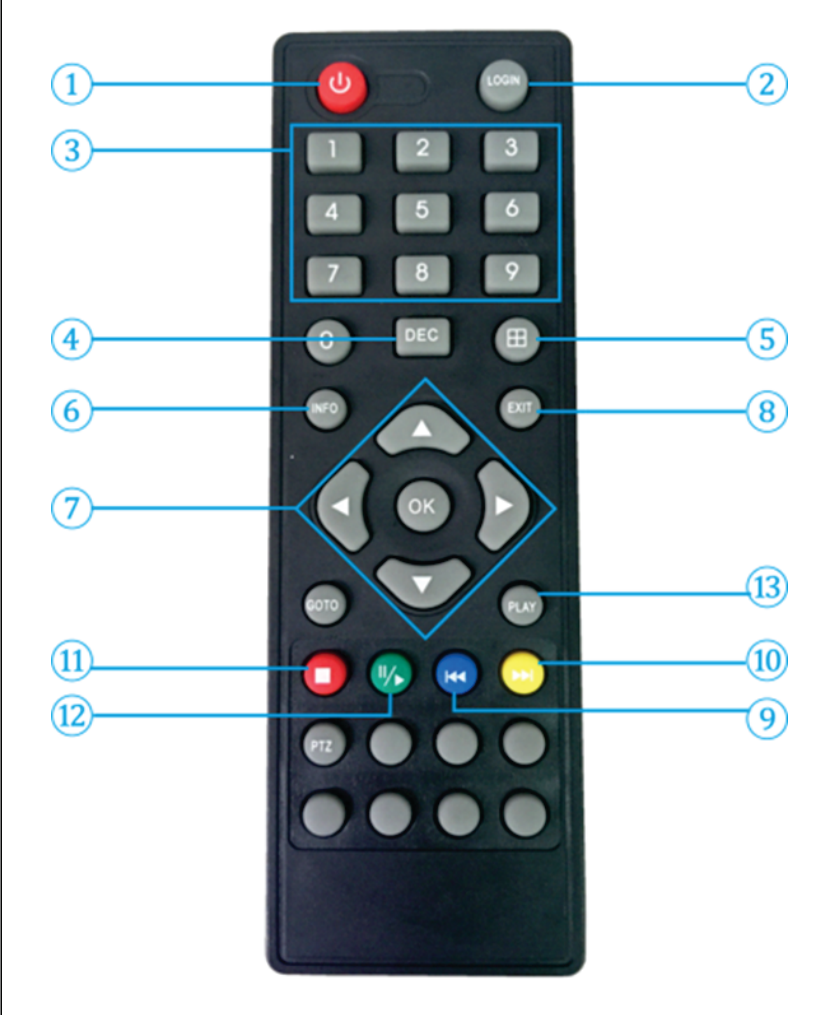

- 1. Tecla de desligar.
- 2. Login do usuário

3. Na interface de configuração, a tecla numérica é usada para inserir números; Para reprodução, comutação de canal 1/2/3/4

- 4. Delete Key. Excluir o caractere ao editar
- 5. Alterne de uma tela para quatro telas
- 6. Tecla de exibição de informações
- 7. Tecla de direção

8. Tecla de saída ou para acessar a tela de configurações. (Na tela de configurações, clique em start, ou na tecla OK do controle para acessar o menu de configurações)

9. Tecla de retorno rápido. Vídeo de retorno rápido

- 10. Tecla de avanço rápido. Avanço rápido do vídeo
- 11. Tecla Parar
- 12. Tecla de pausa
- 13. Tecla Play. Reprodução de vídeo

# Instalação - Primeiros Passos

Passo 1 - Abra o cadeado

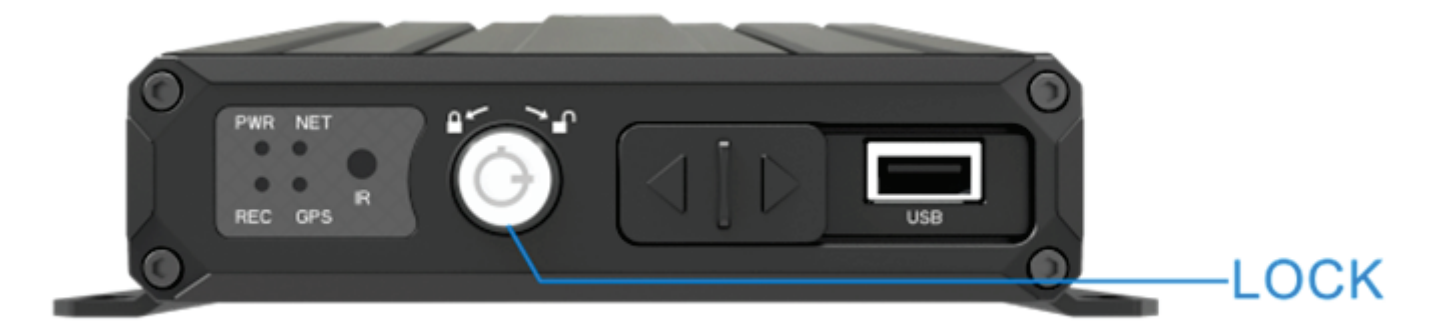

Insira a chave e gire no sentido horário de acordo com a etiqueta do painel para abrir a fechadura eletrônica

#### Passo 2 - Instale o Cartão de memória

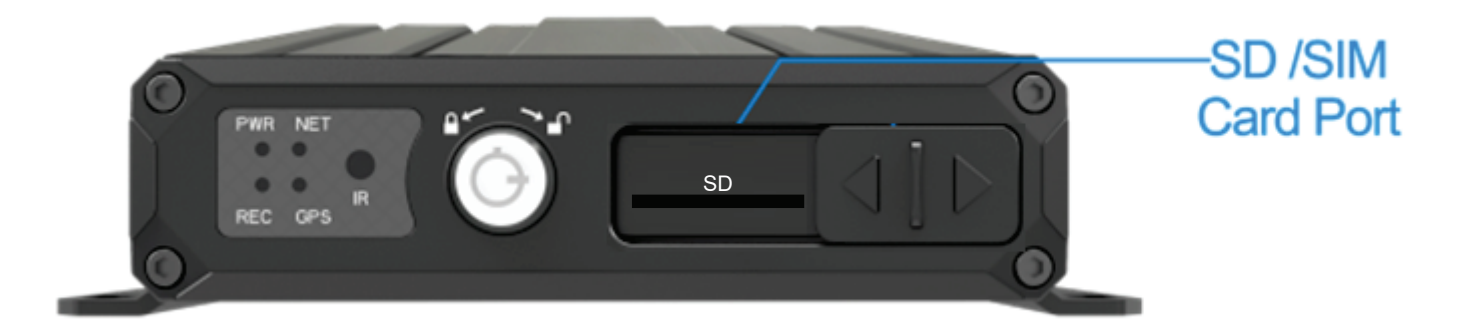

Deslize a porta para a direita e insira o cartão de memória na entrada de cartão SD, após inserir o cartão deslize a porta novamente para a esquerda para fechar a porta

#### Passo 3 - Feche o cadeado

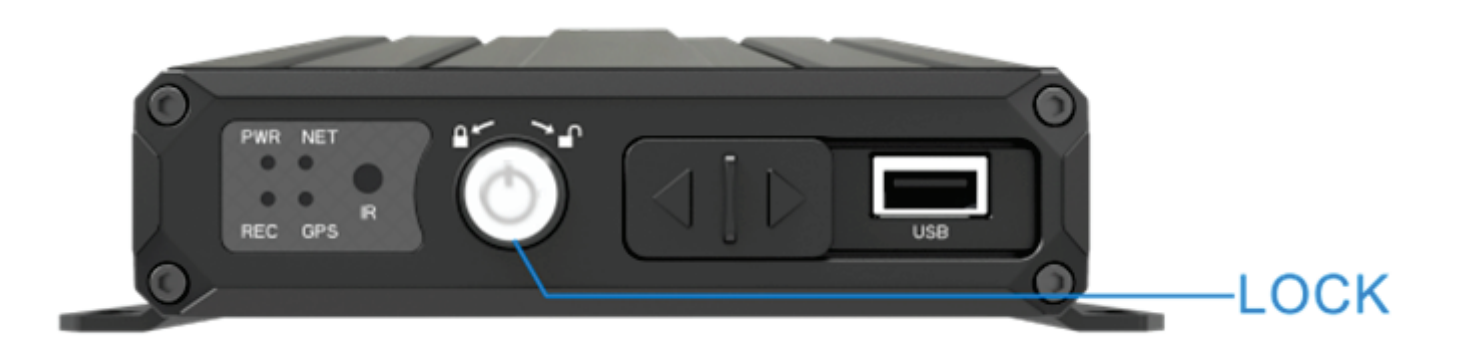

Depois de instalar o cartão SD\cartão SIM, insira a chave e gire a fechadura eletrônica no sentido anti-horário para travar o MDVR.

#### Passo 4 - Conecte os cabos de energia

O RS-900BR Prime usa alimentação de corrente contínua para entrada, faixa de tensão de entrada é DC 8V - 36V.

#### \* Instalação Pós Chave

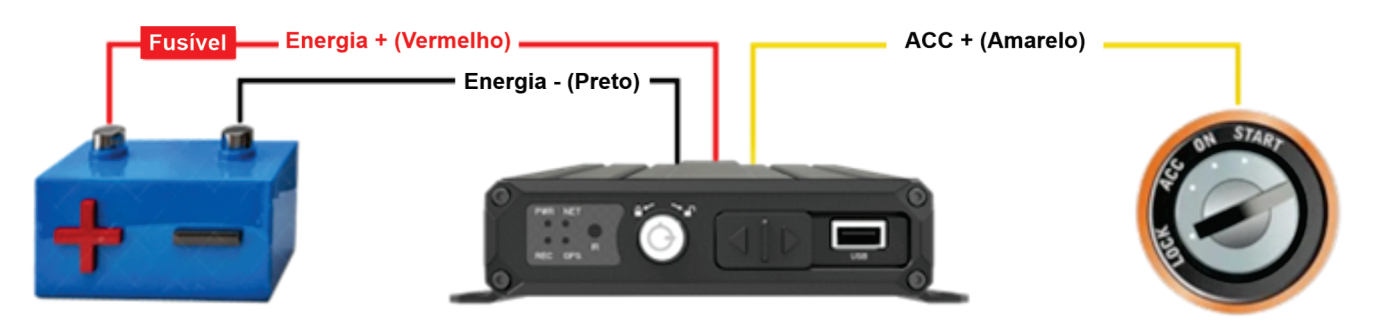

Conecte o fio vermelho no pólo positivo da bateria (alimentação), conecte o fio preto no pólo negativo da bateria (alimentação), conecte o fio amarelo no Interruptor de Ignição (pós chave)

#### \* Instalação direta

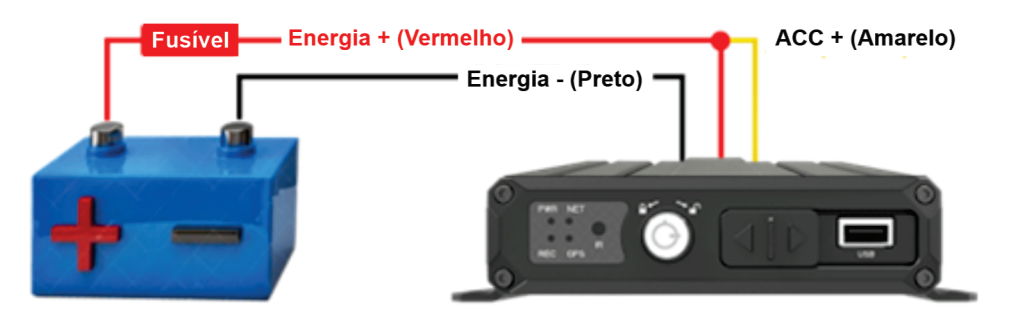

Conecte o fio vermelho e o fio amarelo no pólo positivo da bateria (alimentação), conecte o fio preto no pólo negativo da bateria (alimentação).

## ATENÇÃO

1. O RS-900BR Prime usa a fonte de alimentação DC; atenção nos polo positivo e polo negativo.

2. A voltagem é de 8V~36V. Não utilize voltagem fora desta faixa. Sob baixa voltagem o RS-900BR Prime não funciona, sob alta voltagem o RS-900BR Prime poderá ser danificado.

3. Certifique-se de que o RS-900BR Prime esteja conectado diretamente à energia do carro. Não conecte com o gerador, a tensão instantânea prejudicará o RS-900BR Prime.

4. A potência inicial será superior a 30W quando o RS-900BR Prime for conectado à câmera (a potência consumida é diferente devido à conexão com um dispositivo diferente), a fonte de alimentação deve ser superior a 30W.

5. Os cabos de alimentação devem suportar mais de 60W (por exemplo, quando a tensão de saída do carro é de 12V, os cabos de alimentação devem suportar 5A ou mais).

6. Por favor, coloque a proteção nos cabos, a tampa deve ser resistente ao desgaste, resistente ao calor, à prova de água, à prova de graxa, em caso de curto-circuito e circuito aberto.

7. Por favor, instale uma caixa de fusíveis de 10A perto da saída da bateria com polo positivo, caso haja curto-circuito danificará a fonte de alimentação.

\* Este produto suporta saída de vídeo CVBS de 1 canal (pode ser alterado para saída VGA)

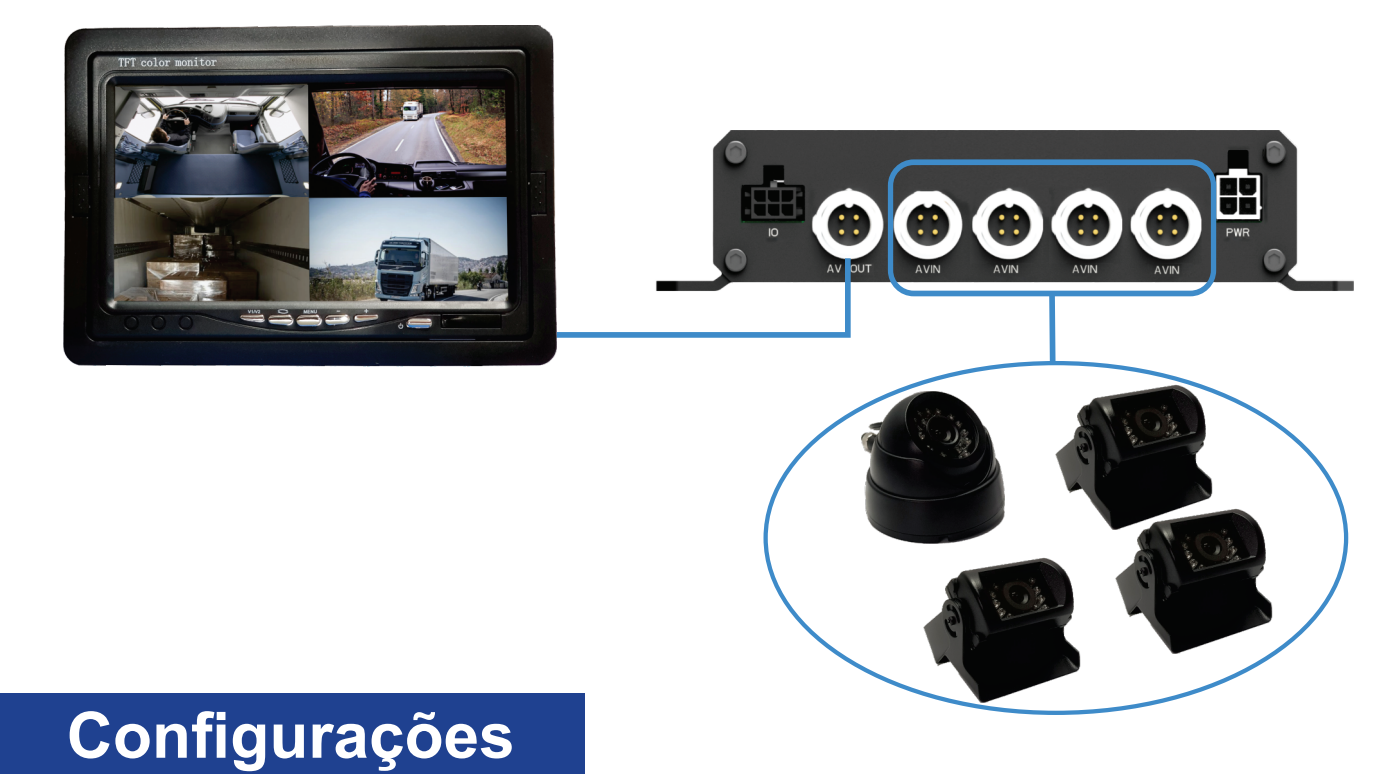

## 1. Login de usuário

Quando as definições de login estiver em OFF Pressione [LOGIN] para entrar em LOGIN e SENHA, quando estiver em ON a tela de LOGIN e SENHA irá aparecer ao iniciar o RS-900BR Prime

| 2021/11/17 17:22:53 |          |          |         |
|---------------------|----------|----------|---------|
|                     | Login    |          |         |
| СН1                 | User     | Admin 🗸  | 1080P 🌑 |
|                     | Password | 888888 × |         |
|                     |          | Login    |         |
|                     |          |          |         |
|                     |          |          |         |
|                     |          |          |         |
| Start               |          |          |         |

A senha padrão de fábrica do administrador é 888888 ou 111111, porém poderá ser definida nas configurações.

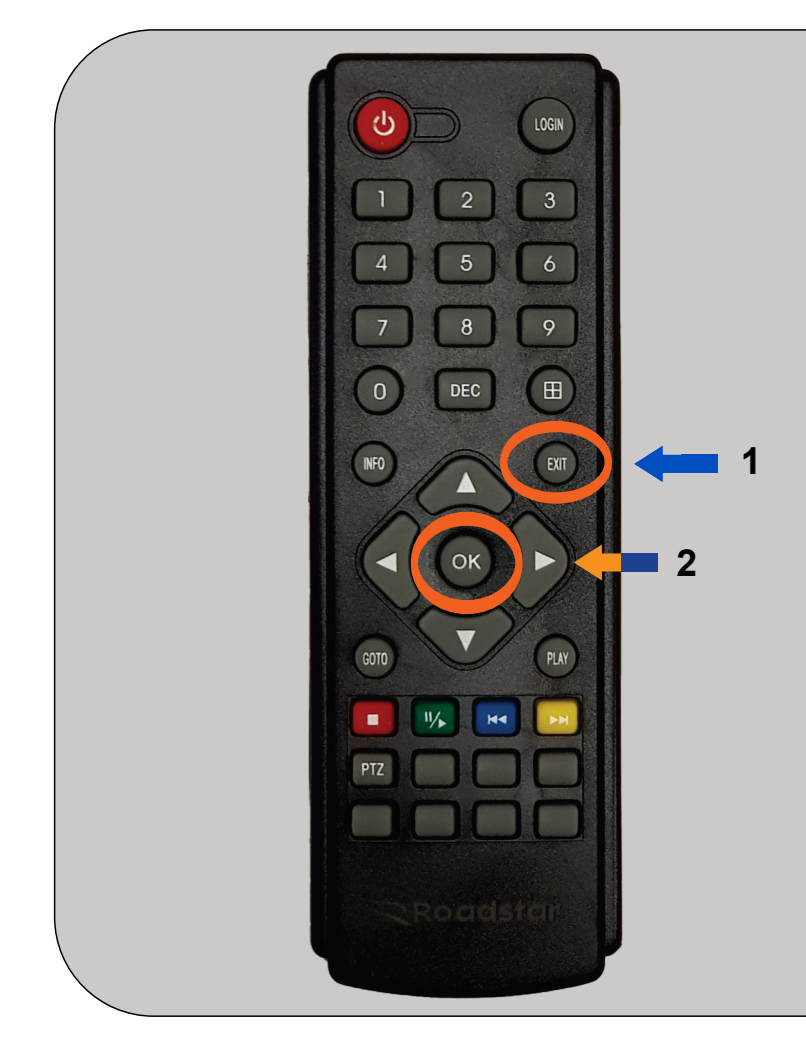

Para acessar o menu de configurações clique no controle remoto na tecla EXIT (1) e depois em OK (2)

Use as teclas do controle para navegar pelos menus e funções

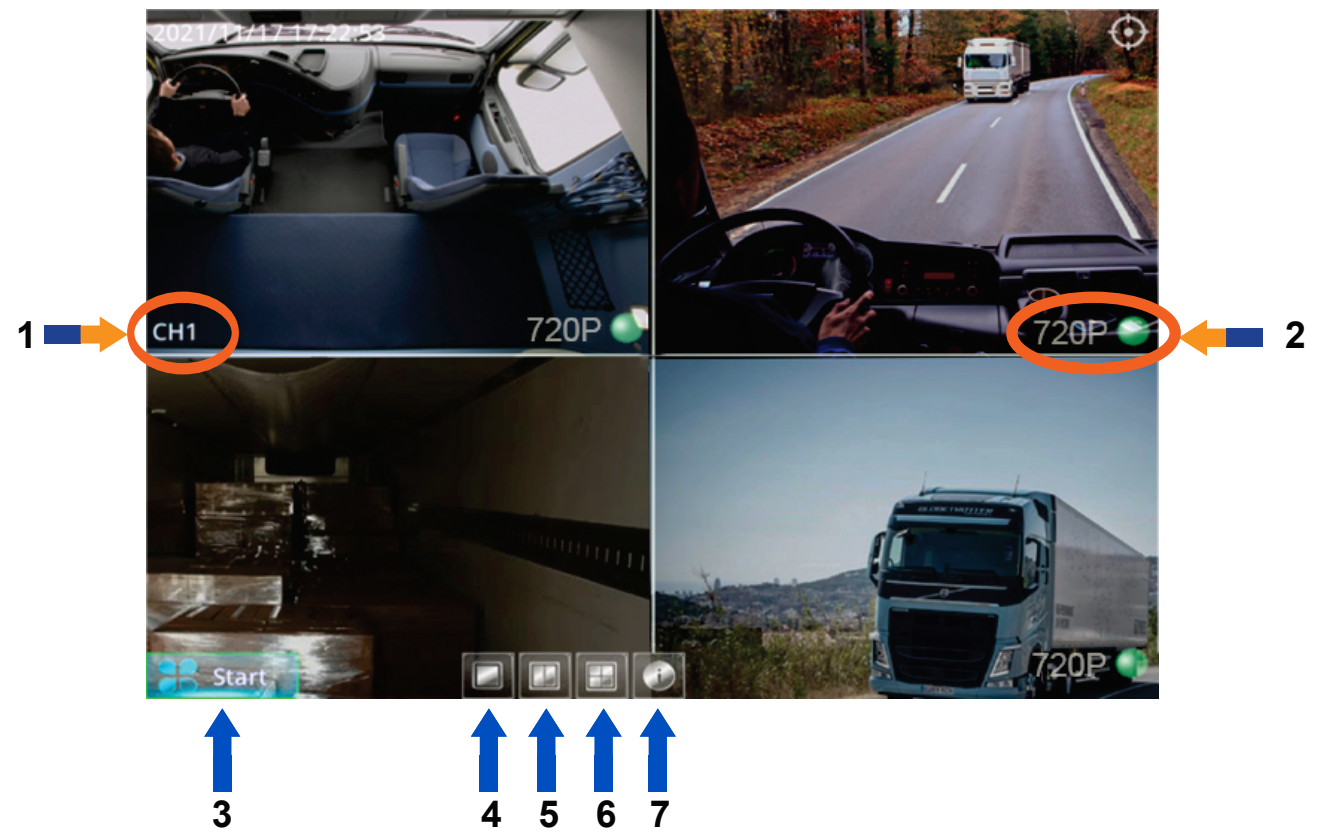

- 01. Número do Canal da Câmera
- 02. Resolução da câmera e indicativo de gravação (verde está gravando)
- 03. Start.: Ácesso ao menu de configurações
- 04. Modo de visualização de 1 câmera apenas no monitor
- 05. Modo de visualização de 2 câmeras no moniotr
- 06. Modo de visualização das 4 câmeras no monitor
- 07. Acessar as informações do RS-900BR Prime

|               |                 | 1     | 2           | 3           | 4           |     |
|---------------|-----------------|-------|-------------|-------------|-------------|-----|
| 11:3<br>03/26 | 32:27<br>5/2022 | Setup | FileSearch  | Information | Maintenance |     |
|               | General         |       |             |             |             |     |
| A             | Vehicle         |       |             |             |             |     |
| P             | Preview         |       | Device Name | MDVR        | ×           |     |
| 22            | Record          |       | Device ID   | 0           | X           |     |
| 8-0           | Alarm           |       |             |             |             |     |
| <b>(</b>      | Network         |       |             |             |             |     |
| 1             | Periphera       |       |             |             |             |     |
|               |                 |       |             |             |             |     |
|               |                 |       |             |             | Default Sa  | ave |
|               |                 |       |             |             |             |     |

- 01. Setup: Configurações gerais do RS-900BR Prime
- 02. File Search: Pesquisa das gravações e exportação das gravações
- 03. Information: Informações de sistema ro RS-900BR Prime
- 04. Maintenance: Formatação, atualização e reset do RS-900BR Prime

# Menu Setup (Configurações)

|    |  | 11::<br>03/20 | 32:27<br>5/2022 | Setup | FileSearch  | Information | Maintenance  |
|----|--|---------------|-----------------|-------|-------------|-------------|--------------|
| 5  |  |               | General         |       |             |             |              |
| 6  |  | A             | Vehicle         |       |             |             |              |
| 7  |  | P.            | Preview         |       | Device Name | MDVR        | X            |
| 8  |  | 22            | Record          |       | Device ID   | 0           | X            |
| 9  |  | 8-0           | Alarm           |       |             |             |              |
| 10 |  | 2             | Peripheral      |       |             |             |              |
|    |  |               |                 |       |             |             |              |
|    |  |               |                 |       |             |             |              |
|    |  |               |                 |       |             |             | Default Save |
|    |  |               |                 |       |             |             |              |

- 05. General: Definições do RS-900BR Prime (nome, data, hora, energia e usuários)
- 06. Vehicle: Dados do veículo
- 07. Preview: Definições de visualização das imagens
- 08. Record: Definições de gravação, câmeras e formatos de imagem
- 09. Alarm: Definições de alarme
- 10. Peripheral: Definições de periférico

# Menu Setup - GENERAL

| 11:32:27<br>03/26/2022 | Setup  | FileSearch  | Information | Maintenance |      |   |
|------------------------|--------|-------------|-------------|-------------|------|---|
| DevInfo                |        |             |             |             |      |   |
| DstSet                 |        | Device Name | MDVR        |             |      | 1 |
| Power                  |        | Device ID   | 0           |             |      | 2 |
| 5                      |        |             |             |             |      |   |
|                        |        |             |             | Default S   | Save |   |
| DevInfo (Definir n     | ome do | equipamer   | nto)        | 3           | 4    |   |

- 01. Device Name: Digitar o nome do dispositivo (Padrão MDVR)
- 02. Device ID: Digitar o ID do dispositivo (Padrão 0)
- 03. Default: Clique para voltar ao nome e ID padrão de fábrica
- 04. Save: Salvar as alterações
- 05. **1**: Voltar a tela anterior

| 11:32:27<br>03/26/2022 | Setup       | FileSearch | Information      | Maintenance |      |     |
|------------------------|-------------|------------|------------------|-------------|------|-----|
| DevInfo                |             |            |                  |             |      |     |
| SysTime                | DateTi      | me 202     | 23/01/01 X 10    | 0:00:00 X   |      | 1   |
| DstSet                 | Format      | I MN       | //DD/YYYY ~ 24   |             |      | 2   |
| Power                  | Zone        |            | VIT+06.00)East o |             |      | - J |
| User                   | GPS S       | ync        | SyncTime         |             |      | 4   |
| 7                      |             |            |                  |             |      |     |
|                        |             |            |                  | Default     | Save |     |
| SysTime (Definir       | data e hora | a)         |                  | 5           | 6    |     |

## SysTime (Definir data e hora)

- 01. DateTime: Definir o dia e a hora
- 02. Format: Definir o formato da data e da hora (12h/24h)
- 03. Zone: Definir a zona de horário e quantas horas a mais ou a menos
- 04. GPS Sync: Definir dados a partir do GPS (Não aplicável para o modelo RS-900BR Prime)
- 05. Default: Clique para voltar aos padrões de fábrica
- 06. Save: Salvar as alterações
- 07. 🗂 : Voltar a tela anterior

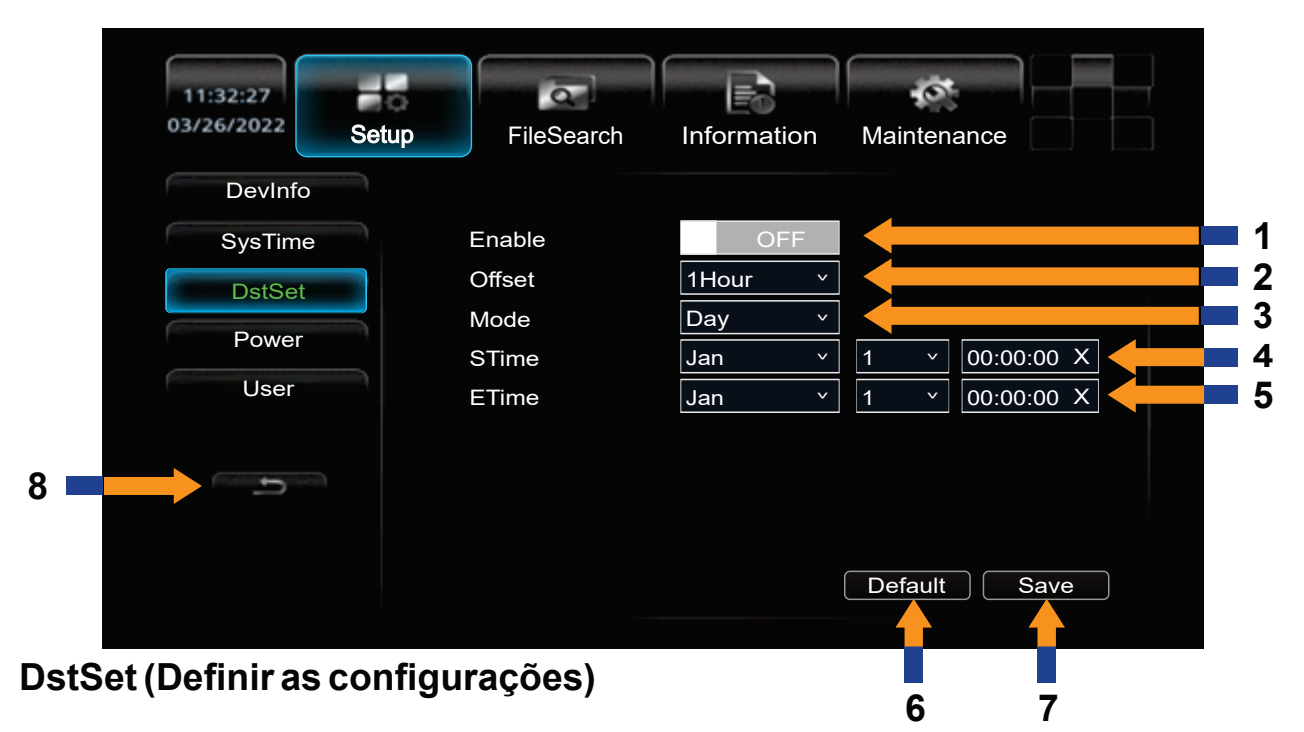

- 01. Enable: Habilitar ou desabilitar (Padrão Off)
- 02. OffSet: Definir o atraso
- 03. Mode: Definir entre Dia e Noite
- 04. STime: Definir mês, dia e hora de inicio
- 05. ETime: Definir mês, dia e hora final
- 06. Default: Clique para voltar aos padrões de fábrica
- 07. Save: Salvar as alterações
- 05. 🗂 : Voltar a tela anterior

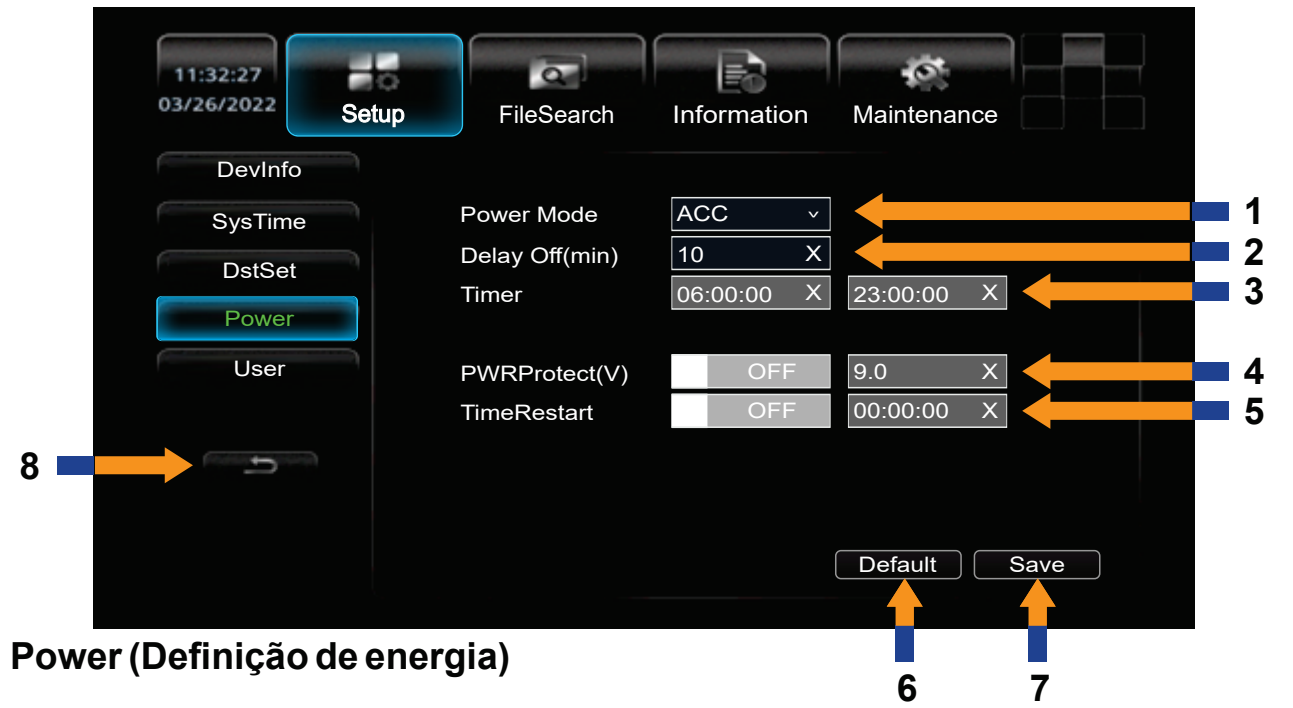

- 01. Power Mode: Definir o modo de inicialização do RS-900BR Prime (ACC Pós Chave ou Timer)
- 02. Delay Off(min): Definir o tempo para desligar o RS-900BR Prime
- 03. Timer: Definir horário de atividade do RS-900BR Prime (No modo Timer)
- 04. PWRProtect(v): Definir a voltagem de proteção
- 05. TimeRestart: Definir o horário de reinicialização (no modo Timer)
- 05. Default: Clique para voltar aos padrões de fábrica
- 06. Save: Salvar as alterações
- 07. 🗂 : Voltar a tela anterior

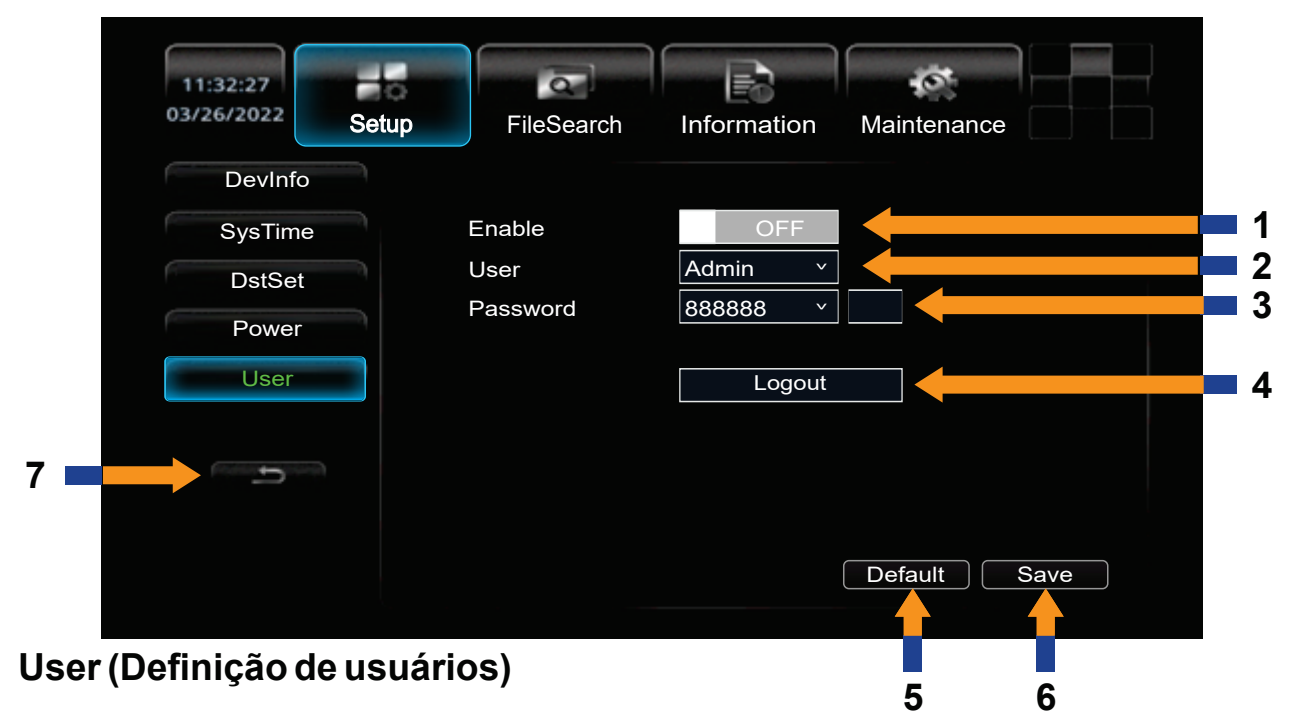

- 01. Enable: Habilitar ou desabilitar a entrada de senha ao inicializar (Padrão Off)
- 02. User: Definir o usuário (Administrador ou convidado)
- 03. Password: Definir a senha
- 04. Logout: Clique para desconectar o atual usuário
- 05. Default: Clique para voltar aos padrões de fábrica
- 06. Save: Salvar as alterações
- 07. 🗂 : Voltar a tela anterior

# Menu Setup - VEHICLE

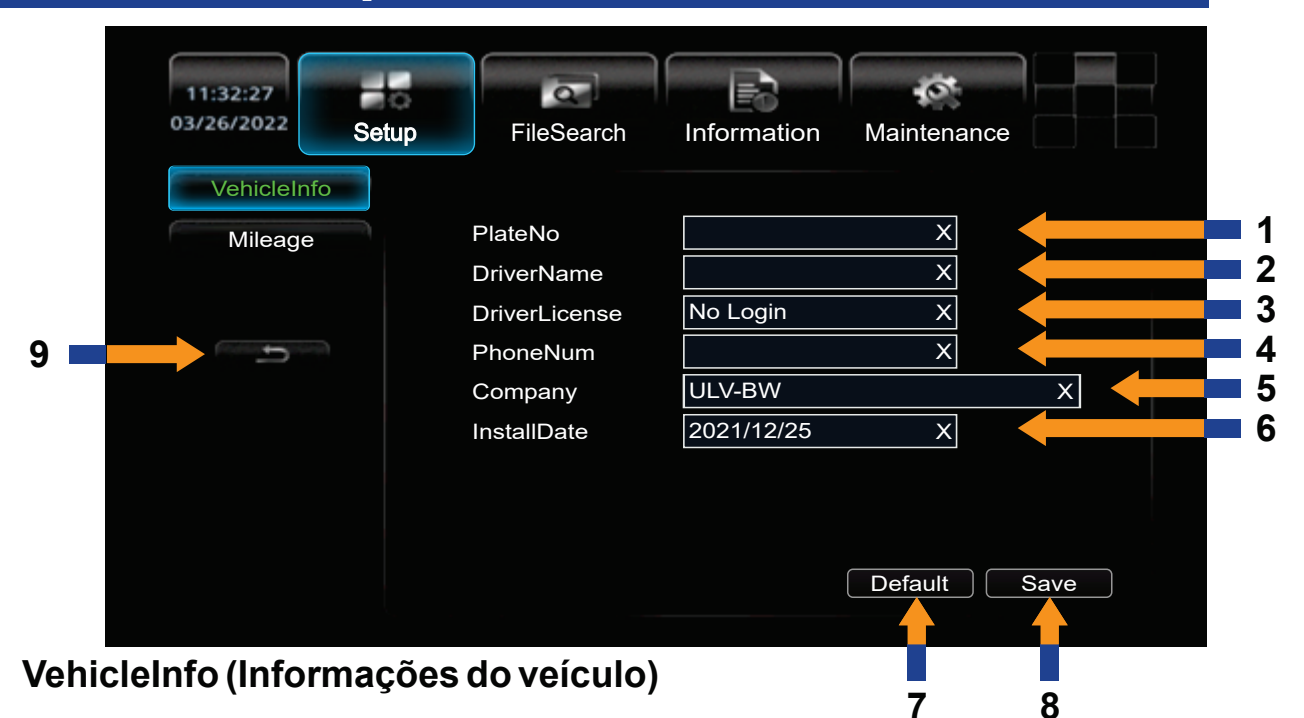

- 01. PlateNo: Digitar o número da placa do veículo
- 02. DriverName: Digitar o nome do motorista do veículo
- 03. DriverLicense: Digitar o número da carteira de motorista do condutor
- 04. PhoneNum: Digitar o número do telefone da empresa
- 05. Company: Digitar o nome da empresa
- 06. InstallDate: Digitar a data de instalação do RS-900BR Prime no veículo
- 07. Default: Clique para voltar aos padrões de fábrica
  - 08. **Save:** Salvar as alterações
    - 09. 🗂 : Voltar a tela anterior

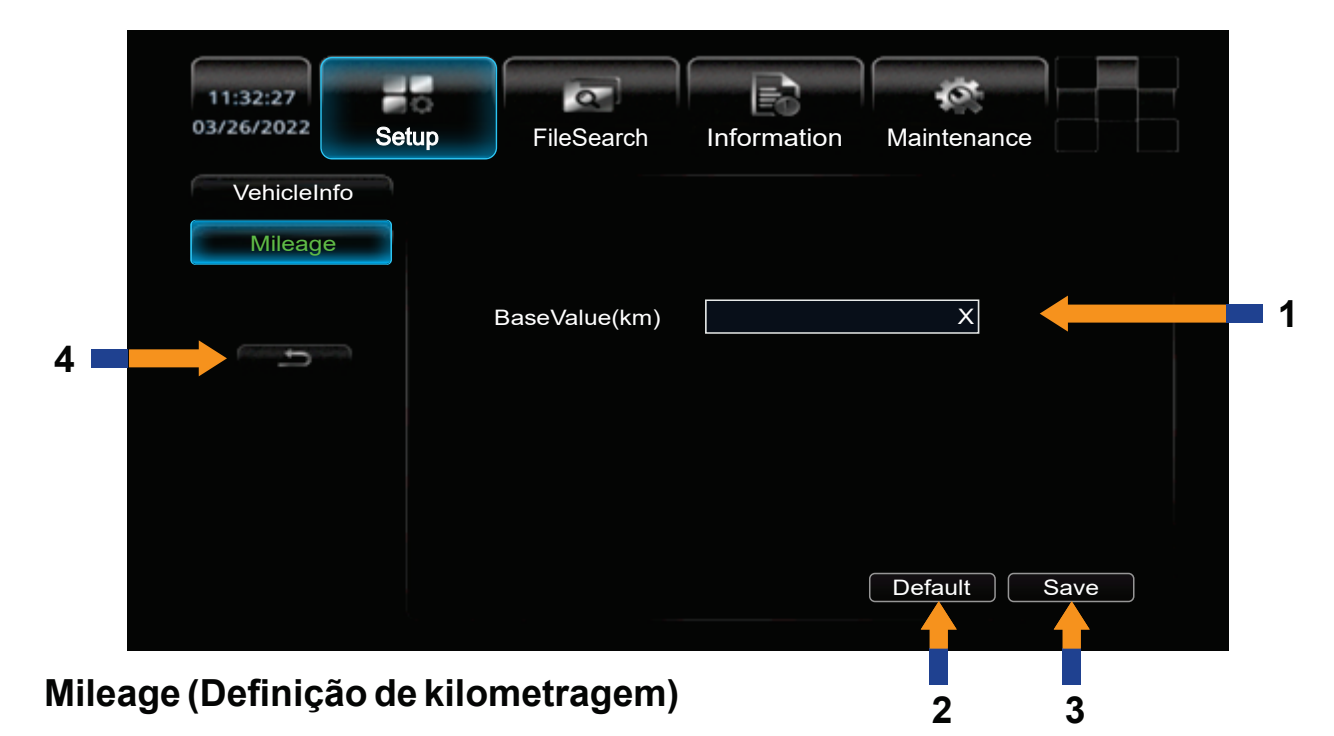

- 01. BaseValue(km): Digitar a kilometragem do veículo na intalação ou de backup do cartão de memória
- 02. Default: Clique para voltar aos padrões de fábrica
- 03. Save: Salvar as alterações
- 04. 🗂 : Voltar a tela anterior

# Menu Setup - PREVIEW

| 11:32:27<br>03/26/2022 Set  | up FileSearch                      | Information                    | Maintenance  |             |
|-----------------------------|------------------------------------|--------------------------------|--------------|-------------|
| Display<br>MarginSet<br>Osd | CVBS Output<br>VGA Output<br>Split | NTSC ~<br>1920*1080 ~<br>2*2 ~ |              | 1<br>2<br>3 |
| 8                           | Language<br>TimeOut                | English v<br>10min. v          |              |             |
|                             |                                    |                                | Default Save |             |
| Display (Definições d       | o monitor)                         |                                | 6 7          |             |

#### 01. CVBS Output: Definir o padrão de saída de vídeo para o monitor (NTSC ou PAL)

- 02. **VGA Output:** Definir a resolução de saída de vídeo para o monitor
- 03. Split: Definir o modo de visualização dos visualização (1x1, 2x1, 2x2)
- 04. Language: Definir o idioma da visualização do menu no monitor (Inglês ou Chinês)

05. **TimeOut:** Definir o tempo que o monitor irá ficar ligado: 30 segundos, 5 minutos, 10 minutos ou nunca

- 06. Default: Clique para voltar aos padrões de fábrica
- 08. Save: Salvar as alterações
- 09. 🗂 : Voltar a tela anterior

| 111       | :32:27<br>26/2022           | Setup     | FileSearch                     | Information | Maintenance                |     |
|-----------|-----------------------------|-----------|--------------------------------|-------------|----------------------------|-----|
| 4         | Display<br>MarginSet<br>Osd |           | Left<br>Right<br>Top<br>Bottom |             | 50<br>50<br>50<br>50<br>50 | - 1 |
| MarginSet | (Definiç                    | ;ões de l | margens de                     | o monitor)  |                            |     |

- 01. Deslize as barras para direita ou esquerda para ajuster as margens de visualização do monitor
- 02. **Default:** Clique para voltar aos padrões de fábrica 03. **Save:** Salvar as alterações
- 04. 🗂 : Voltar a tela anterior

| up FileSearch | Information Maintenance                          |                                                                                                    |
|---------------|--------------------------------------------------|----------------------------------------------------------------------------------------------------|
|               |                                                  |                                                                                                    |
|               |                                                  |                                                                                                    |
| ✓ DateTime    | ✓ Statusicon                                     |                                                                                                    |
| 🖌 Chn         | ✓ Rec State                                      |                                                                                                    |
| ✓ Resolution  | Mirror                                           | 1                                                                                                    |
| GPS           | PlateNo                                          |                                                                                                    |
| DriverInfo    | Alm Info                                         |                                                                                                    |
|               | Default Save                                     |                                                                                                    |
|               | FileSearch   Chn   Resolution   GPS   DriverInfo | Imp FileSearch Information Maintenance     Image: Statusicon   Image: Chn Image: Statusicon   Image: Chn Image: Rec State   Image: Resolution Image: Mirror   Image: GPS Image: PlateNo   Image: DriverInfo Image: Alm Info     Image: Default Save |

## OSD (Definição das informações que irão aparecer no monitor)

- 01. Marque quais os itens que irão aparecer na visualização do monitor 02. **Default:** Clique para voltar aos padrões de fábrica
- 03. Save: Salvar as alterações
- 04. 🗂 : Voltar a tela anterior

# Menu Setup - RECORD

| 11:32:27<br>03/26/2022 Se | tup FileSearch Info | ormation Mai | ntenance   |  |
|---------------------------|---------------------|--------------|------------|--|
| Rec Set                   | Encode Format       | H265         |            |  |
| Main Stream               | Stream Type         | Main Stream  |            |  |
| Cam Set                   | File Format         | .asf         |            |  |
| Captured                  | File Duration(min)  | 30           | x          |  |
|                           | PreRec Duration(s)  | 10           | x          |  |
| Rec Plan                  | Record Password     | 0            | x          |  |
| Rec Osd                   | Save Alm Rec(day)   | 0            | x          |  |
|                           | Record Mode         | StartupRec   |            |  |
|                           | Disk Override       | By capacity  |            |  |
| (and the second           |                     | Def          | fault Save |  |
|                           |                     |              |            |  |
|                           |                     |              |            |  |
|                           |                     | 1            | 10 11      |  |

## Rec Set (Definições de gravação)

01. Encode Format: Definir o formato de compactação do arquivo (Padrão H265)

- 02. Stream Type: Não aplicável ao RS-900BR Prime
- 03. File Format: Não aplicável ao RS-900BR Prime

04. File Duration: Definir o intervalo de gravação de cada arquivo gerado

05. PreRec Duration(s): Definir em segundos o tempo de pré gravação ao ligar o RS-900BR Prime

06. **Record Password:** Definir senha de proteção do arquivo de gravação gerado (deve ser habilitado o «checkbox» para ativar a senha.

07. Save Alm Rec(day): Definir os dias de gravação de alarme

08. **Record Mode:** Definir o modo de gravação (StartupRec para gravar a partir do momento que é ligado o RS-900BR Prime ou AlarmRec a partir do momento do disparo do primeiro alarme)

09. **Disk Override:** Definir se as gravações serão sobrepostas (by capacity) ou se não serão sobrepostas ao preencher o tamanho máximo de gravações no cartão (No override)

10. Default: Clique para voltar aos padrões de fábrica

11. Save: Salvar as alterações

12. 🗅 : Voltar a tela anterior

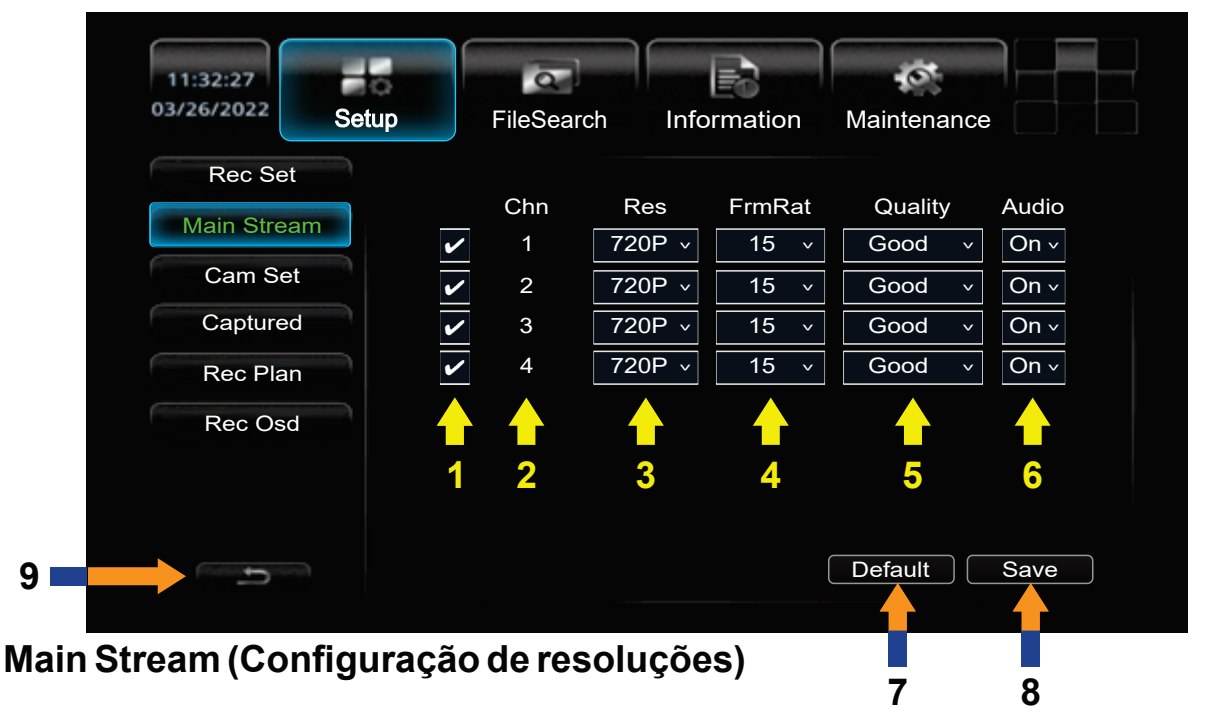

- 01. Habilitar ou Desabilitar a gravação do canal
- 02. Chn: Número do canal

03. **Res:** Definir a resolução de gravação de cada canal (CIF, D1, 960H, 720P (Padrão), 1080N (*Não aplicável ao RS-900BR Prime), 1080p(Não aplicável ao RS-900BR Prime)* 

- 04. FrmRat: Definir quantos frames por segundo terá a gravação (15 padrão)
- 05. Quality: Definir a qualidade da gravação Best, Better, Good (Padrão) e General
- 06. Audio: Ativar ou desativar a captação de audio por canal (Não aplicável ao RS-900BR Prime)
- 07. Default: Clique para voltar aos padrões de fábrica
- 08. **Save:** Salvar as alterações
- 09. ڬ : Voltar a tela anterior

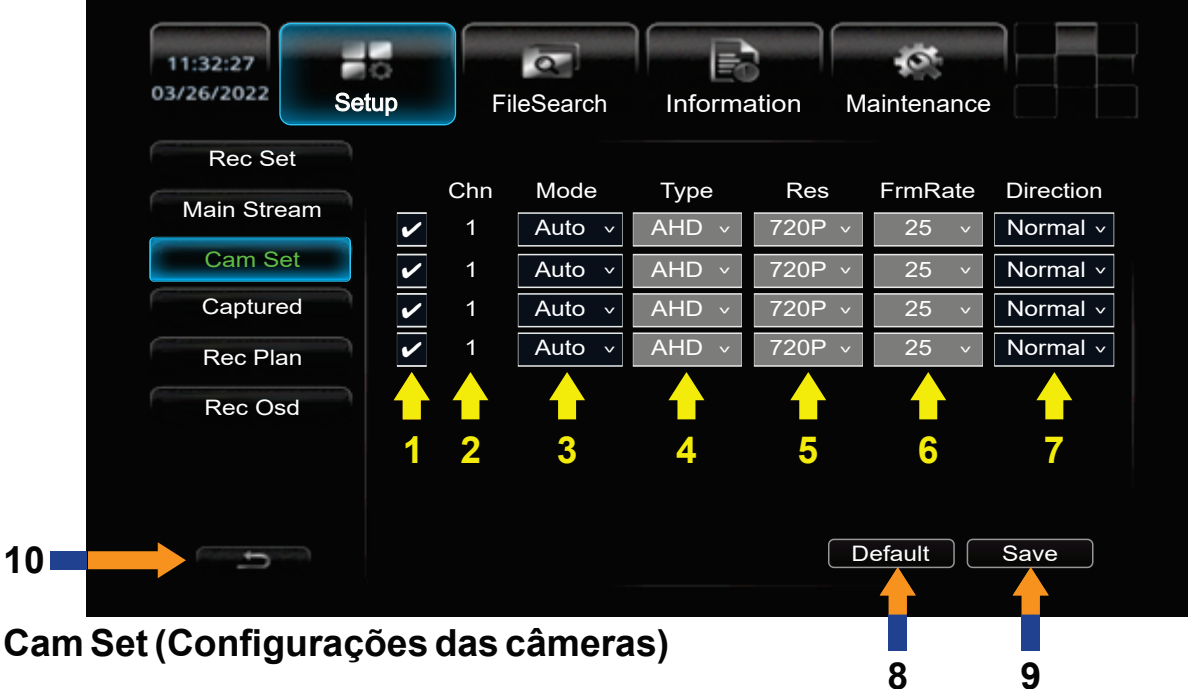

- 01. Habilitar ou Desabilitar a câmera do canal
- 02. Chn: Número do canal

18

- 03. Mode: Auto (deixar que o RS-900BR Prime defina o mode de operação da câmera) ou Manual
- 04. Type: Definir o tipo de câmera (AHD (Padrão do RS-900BR Prime), CVI, TVI, CVBS)
- 05. **Res:** Definir a resolução da câmera de cada canal (CIF, D1, 960H, 720P (Padrão), 1080N (*Não aplicável ao RS-900BR Prime*), 1080p(*Não aplicável ao RS-900BR Prime*)
- 06. FrmRat: Definir quantos frames por segundo terá a câmera (25 padrão. 30)

07. **Direction:** Definir a imagem da câmera: Normal, Mirror (espelhada), Flip (invertida verticalmente), Mirror\_Flip (espelhada e invertida verticalmente)

- 08. Default: Clique para voltar aos padrões de fábrica
- 09. **Save:** Salvar as alterações
- 10. 🗂 : Voltar a tela anterior

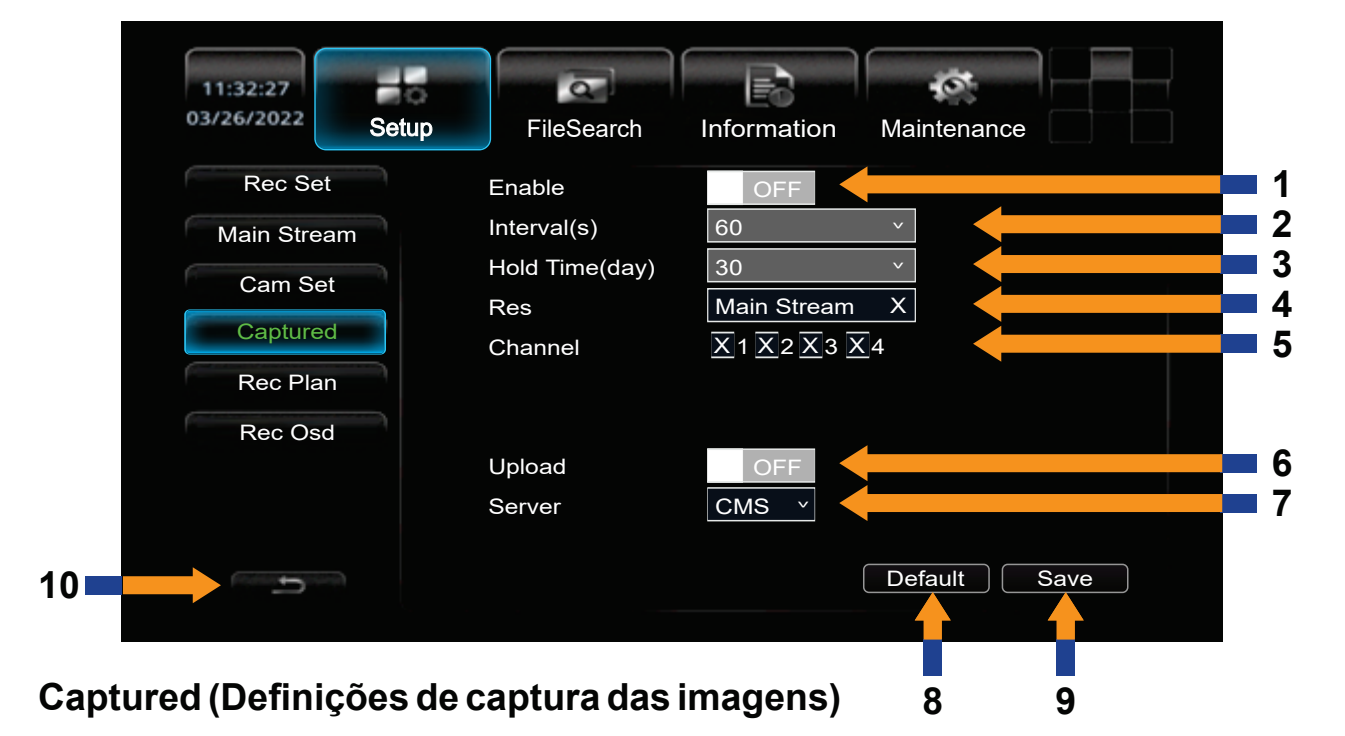

- 01. Enable: Habilitar ou Desabilitar os intervalos de captura
- 02. Interval(s): Definir o intervalo de captura dos vídeos
- 03. Hold Time(day): Definir o intervalo (em dias) entre as capturas dos vídeos
- 04. Res: Definir a resolução da captura: Main Stream (padrão) ou Sub Stream
- 05. Channel: Definir quais canais vão seguir a regra definida neste menu
- 06. Upload: Ativar ou desativar o upload das gravações (Não aplicável ao RS-900BR Prime)
- 07. Server: Definir o tipo de servidor se é CMS ou FTP (Não aplicável ao RS-900BR Prime)
- 08. Default: Clique para voltar aos padrões de fábrica
- 09. Save: Salvar as alterações
- 10. 🗂 : Voltar a tela anterior

| 11:32:<br>03/26/2 | 227<br>2022 Setup | FileSea             | arch Info  | prmation   | Maintenance |            |   |
|-------------------|-------------------|---------------------|------------|------------|-------------|------------|---|
| R                 | ec Set            | Name                | Period1    |            | Period2     |            |   |
| Mair              | n Stream          | Sunday v            | 00:00.00 X | 00:00.00 X | 00:00.00 X  | 00:00.00 X |   |
| Ca                | am Set            | Sunday v            | 00:00.00 X | 00:00.00 X | 00:00.00 X  | 00:00.00 X |   |
| Ca                | aptured           | Sunday <sub>Y</sub> | 00:00.00 X | 00:00.00 X | 00:00.00 X  | 00:00.00 X |   |
|                   |                   | Sunday v            | 00:00.00 X | 00:00.00 X | 00:00.00 X  | 00:00.00 X |   |
|                   | ec Plan           | Sunday v            | 00:00.00 X | 00:00.00 X | 00:00.00 X  | 00:00.00 X | 3 |
| Re                | ec Osd            | Sunday v            | 00:00.00 X | 00:00.00 X | 00:00.00 X  | 00:00.00 X |   |
|                   |                   | Sunday v            | 00:00.00 X | 00:00.00 X | 00:00.00 X  | 00:00.00 X |   |
|                   |                   | Sunday v            | 00:00.00 X | 00:00.00 X | 00:00.00 X  | 00:00.00 X |   |
| 6                 | 5                 | 2                   |            |            | Default     | Save       |   |
| Rec Plan (Pla     | neiamento         | de grava            | cões)      |            | 4           | 5          |   |

## Rec Plan (Planejamento de gravações)

- 01. Habilitar ou Desabilitar o intervalo do plano de gravações da semana
- 02. Definir o dia da semana
- 03. Definir os horários de gravações no dia em dois períodos (horário inicial e horário final de cada período)
- 04. Default: Clique para voltar aos padrões de fábrica
- 05. Save: Salvar as alterações
- 06. 🗂 : Voltar a tela anterior

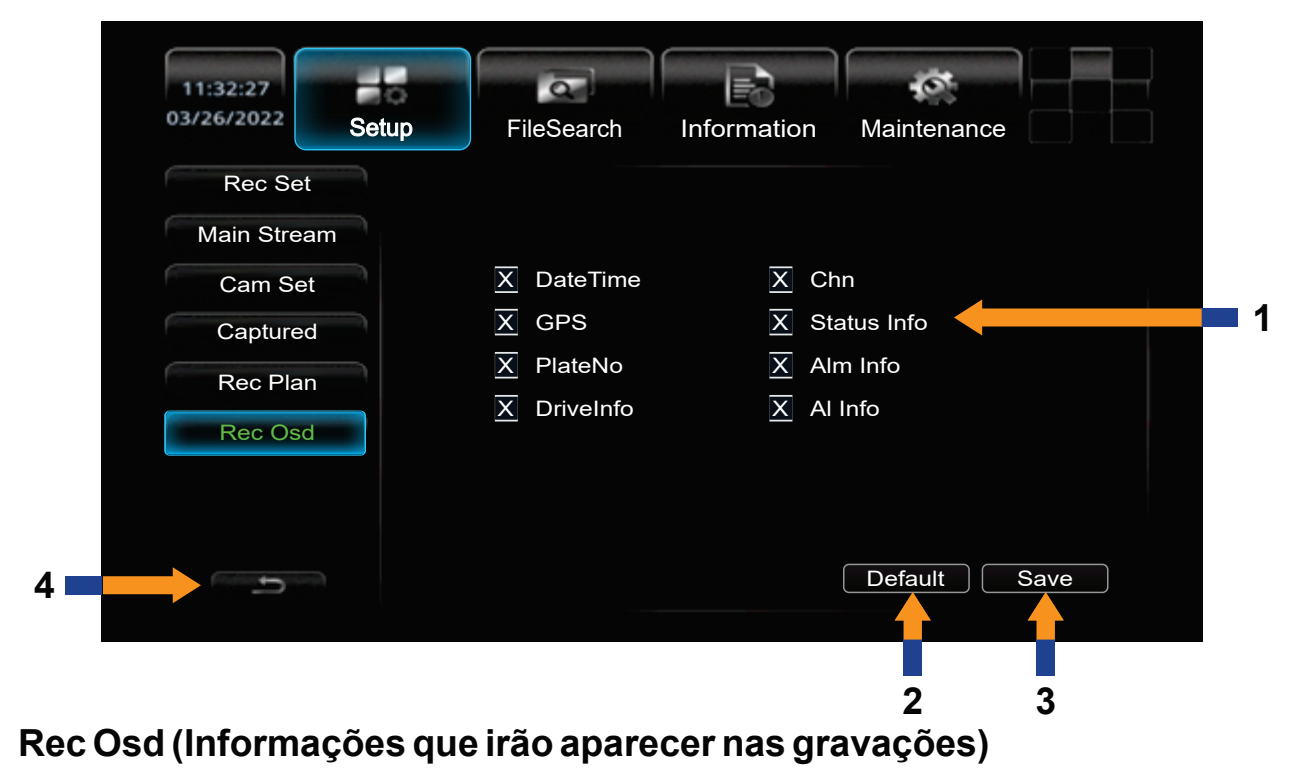

- 01. Habilitar ou Desabilitar as informações que irão aparecer nas gravações 02. Default: Clique para voltar aos padrões de fábrica
- 03. Save: Salvar as alterações
- 04. 🛨 : Voltar a tela anterior

# Menu Setup - ALARM

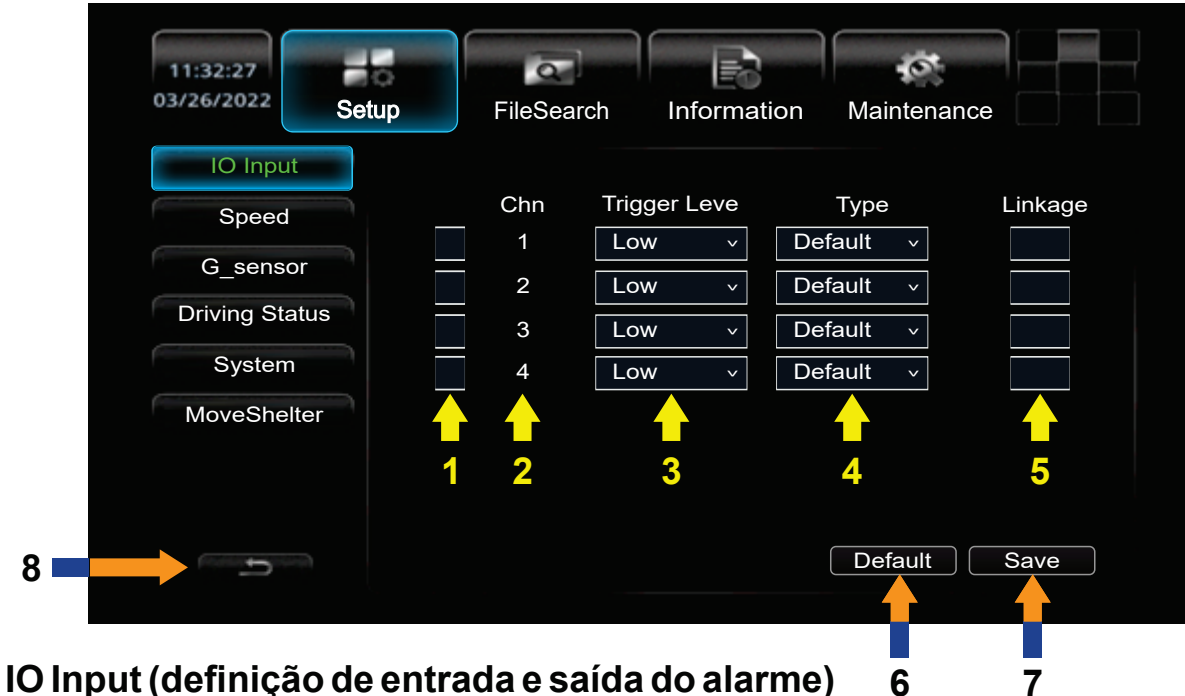

- 01. Habilitar ou Desabilitar o canal de alarme
- 02. Chn: Número do canal
- 03. Trigger Level: Define a sensibilidade do acionamento do alarme: Low (Baixo Padrão) ou High (Alto)
- 04. Type: Define o tipo de alarme: Default (Padrão), Air-tight (fechado) ou Panic (pânico)
- 05. Linkage: Marque para linkar (conectar) os canais que irão acionar o alarme
- 06. Default: Clique para voltar aos padrões de fábrica
- 07. Save: Salvar as alterações
- 08. 🗂 : Voltar a tela anterior

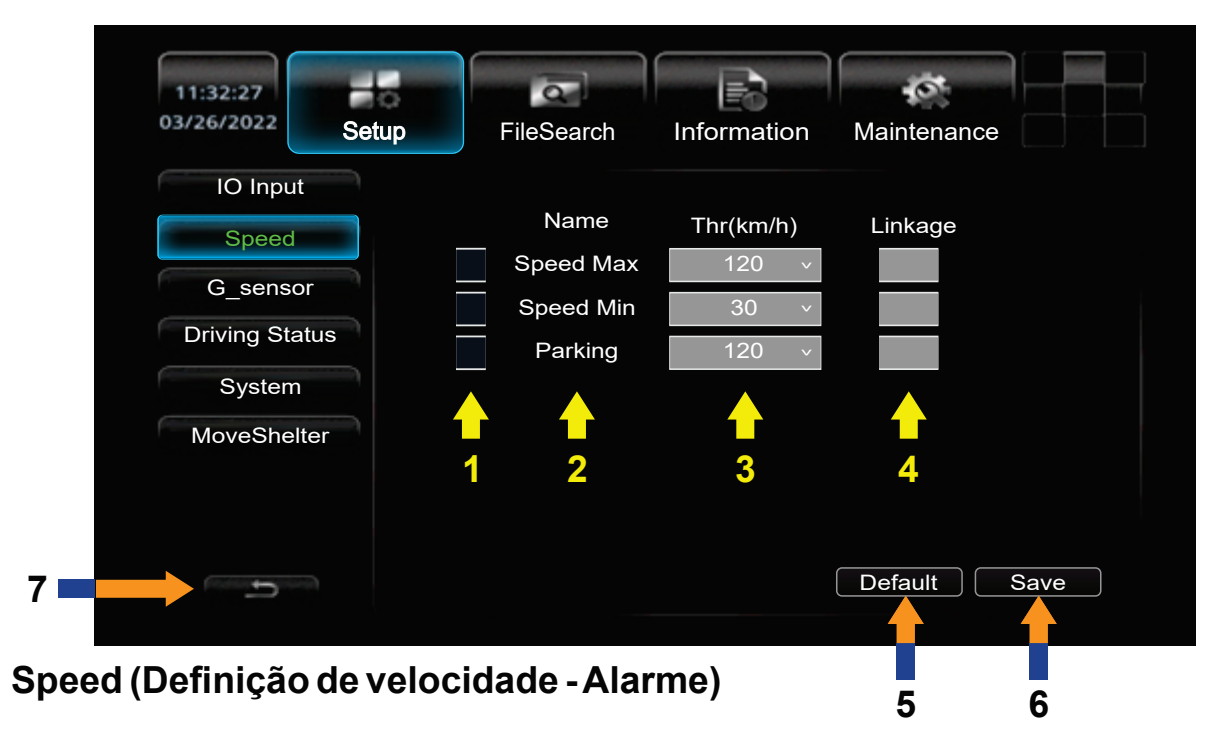

- 01. Habilitar ou Desabilitar o canal de alarme
- 02. **Name:** Nome do alarme de velocidade: Speed Max (Velocidade máxima), Speed Min (Velocidade mínima) e Parking (Estacionamento)
- 03. Thr(Km/h): Define a velocidade do alarme
- 04. Linkage: Marque para linkar (conectar) os modos que irão acionar o alarme
- 05. Default: Clique para voltar aos padrões de fábrica
- 06. **Save:** Salvar as alterações
- 07. 🗂 : Voltar a tela anterior

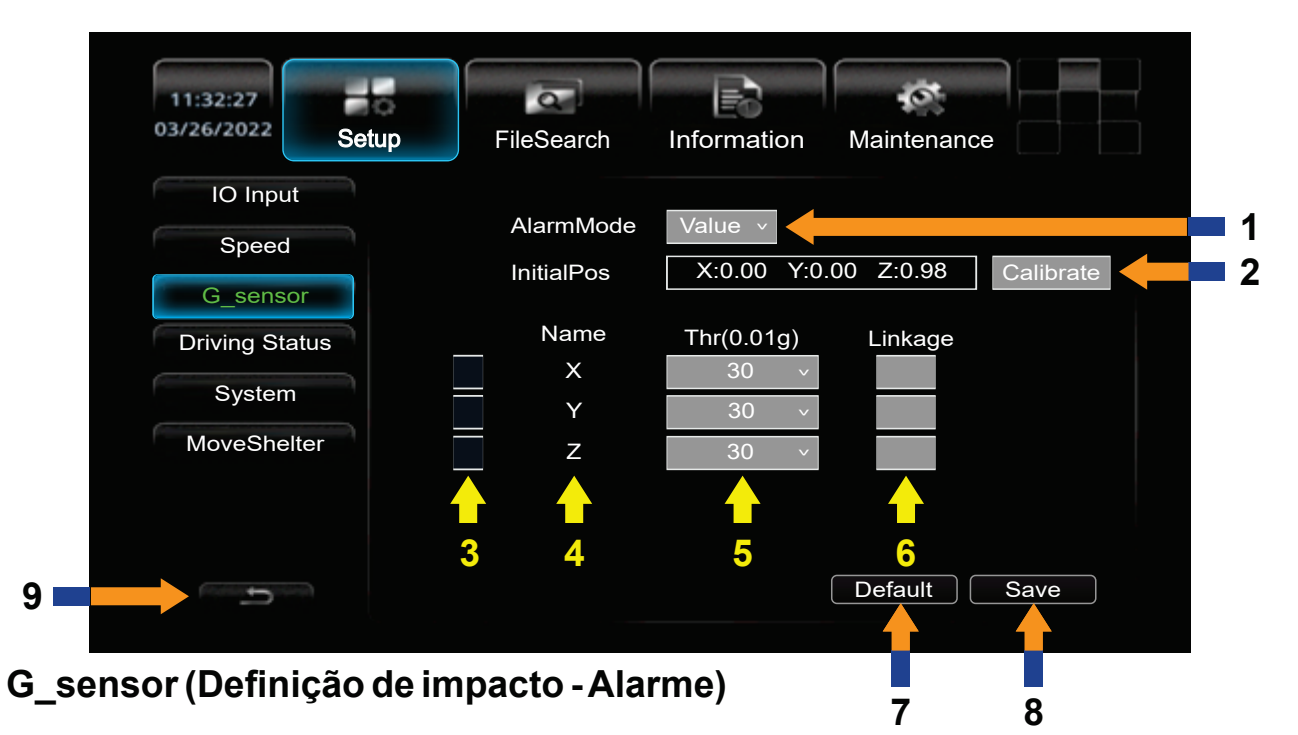

01. AlarmMode: Define o tipo do alarme de movimento

02. **InitialPos:** Define a posição inicial do veículo nos eixos X,Y e Z. Clique em **Calibrate** para definir a posição inicial dos eixos

- 03. Habilitar ou desabilitar o alarme no eixo X, Y ou Z
- 04. Name: Nome do eixo (X,Y ou Z)
- 05. Thr(0.01g): Define qual a variação em g´s para o acionamento do alarme
- 06. Linkage: Marque para linkar (conectar) os eixos que irão acionar o alarme
- 07. Default: Clique para voltar aos padrões de fábrica
- 08. Save: Salvar as alterações
- 09. 🗂 : Voltar a tela anterior

| 11:32:27<br>03/26/2022 Setu | FileSearch Information Maintenance |
|-----------------------------|------------------------------------|
| IO Input                    |                                    |
| Speed<br>G_sensor           | Rest Duration(min) 15 X            |
| Driving Status              | Name Thr(min) Linkage              |
| System                      | Early Tired 120 v                  |
| MoveShelter                 | Tired150 vOver Time240 v           |
| 7                           | Default Save                       |
|                             | 5 6                                |

#### Driving Status (Sensor de fadiga - (Não aplicável ao RS-900BR Prime))

- 01. Default: Clique para voltar aos padrões de fábrica
- 02. Save: Salvar as alterações
- 03. 🗂 : Voltar a tela anterior

| 11:32:27               | a                | Ð           | 0           |     |
|------------------------|------------------|-------------|-------------|-----|
| 03/26/2022 Setup       | FileSearch       | Information | Maintenance |     |
| IO Input               |                  |             |             |     |
| Speed                  | Nam              | ne          | Linkage     |     |
| 6                      | Power            | r off       |             |     |
| G_sensor               | Acc              | off         |             |     |
| Driving Status         | Disk             | full        |             |     |
| System                 | Low vo           | ltage       |             |     |
| MoveShelter            | Lock o           | ppen        |             |     |
|                        |                  |             |             |     |
|                        | 1 2              |             | 3           |     |
| 6                      |                  |             | Default     | ave |
|                        |                  |             |             |     |
| System (Configuração d | de sistema - Ala | rme)        | 4           | 5   |

- 01. Habilitar ou desabilitar o alarme referente ao nome
- 02. Name: Nome do alarme:

Power off: Alarme quando a energia é cortada Acc off: Alarme quando a chave do veículo é desligada Disk full: Alarme quando o cartão de memória está cheio Low voltage: Alarme quando há pouca energia Lock open: Alarme quando a trava está aberta

- 03. Linkage: Marque para linkar (conectar) os modos que irão acionar o alarme
- 04. Default: Clique para voltar aos padrões de fábrica
- 05. Save: Salvar as alterações
- 06. 🗅 : Voltar a tela anterior

| 11:32:27<br>03/26/2022 Setu | ip      | FileSearc | h Informa  | ation | Mainten | ance    |
|-----------------------------|---------|-----------|------------|-------|---------|---------|
| IO Input                    |         |           |            |       |         |         |
| Speed                       |         | Chn       | Туре       |       | Sens    | Linkage |
| Geneor                      |         | 1         | Move Dete  | ~     | High 🗸  | /       |
|                             |         | 1         | Move Dete  | ~     | High 🗸  | /       |
| Driving Status              |         | 1         | Move Dete  | ~     | High 🗸  | /       |
| System                      |         | 1         | Move Dete  | ~     | High 🗸  | /       |
| MoveShelter                 |         |           |            |       |         |         |
|                             |         |           |            |       |         |         |
|                             | 1       | 2         | 3          |       | 4       | 5       |
| (Constanting)               |         |           |            | (     | Default | Save    |
|                             |         |           |            |       |         |         |
| oveShelter (Detecçã         | io de I | movime    | ento - Ala | rme)  |         | 7       |

- 01. Habilitar ou desabilitar o alarme referente ao canal
- 02. Chn: Número do canal
- 03. Type: Definir o tipo de detecção de movimento
- 04. Sens: Definir a sensibilidade do alarme
- 05. Linkage: Marque para linkar (conectar) os modos que irão acionar o alarme
- 06. Default: Clique para voltar aos padrões de fábrica
- 07. Save: Salvar as alterações
- 08. 🗂 : Voltar a tela anterior

# Menu Setup - Peripheral

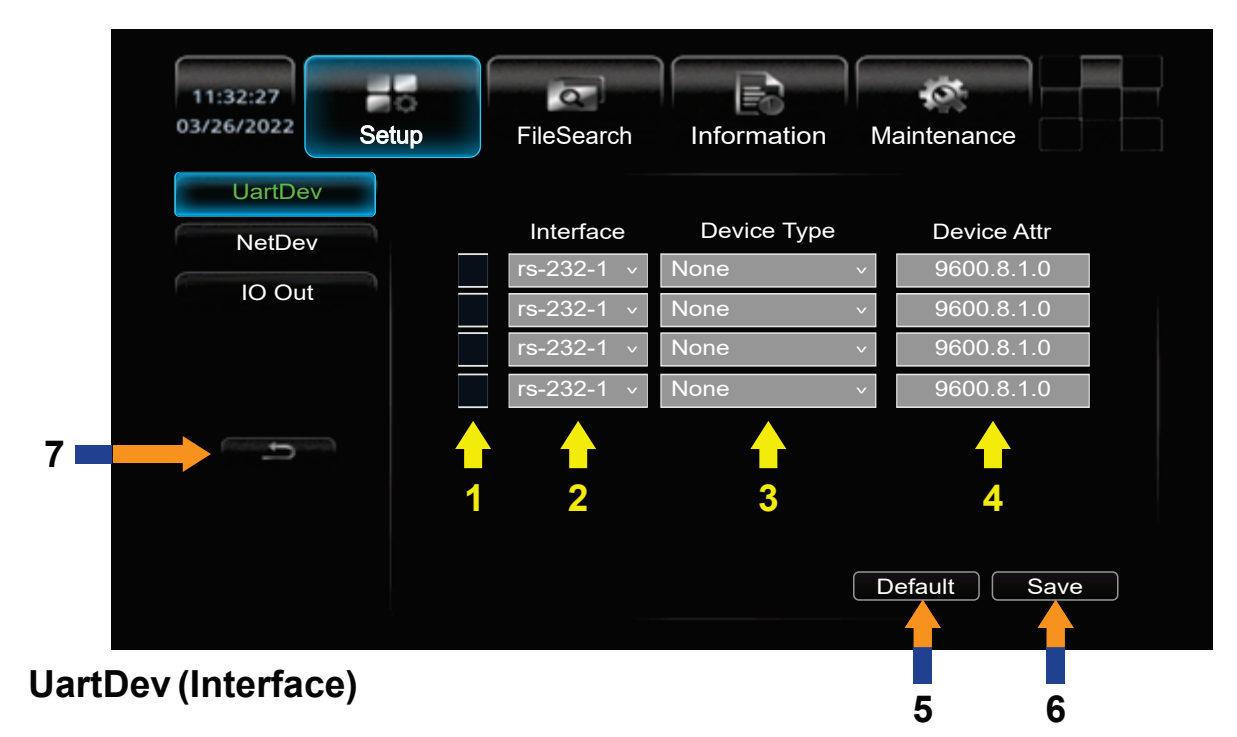

- 01. Habilitar ou desabilitar o canal do periférico
- 02. Interface: Definir a interface
- 03. Device Type: Definir o tipo de Interface
- 04. Device Attr: Definir o número do protocolo
- 06. Default: Clique para voltar aos padrões de fábrica
  - 07. Save: Salvar as alterações
    - 08. 🗂 : Voltar a tela anterior

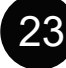

| 11:32:27<br>03/26/2022 | H 6<br>Setup | FileSearch  | Information | Maintenance  |
|------------------------|--------------|-------------|-------------|--------------|
| UartDev                |              |             |             |              |
| NetDev                 |              |             |             |              |
| IO Out                 |              | Device Type |             | Y            |
|                        |              | IP Addr     |             | X            |
|                        |              | Sub Mask    |             | X            |
| 3                      |              | Gateway     |             | X            |
|                        |              |             |             |              |
|                        |              |             |             | Default Save |
|                        |              |             |             | 1 2          |

## NetDev (Configurações de rede - (Não aplicável ao RS-900BR Prime))

- 01. Default: Clique para voltar aos padrões de fábrica
- 02. Save: Salvar as alterações
- 03. 🗂 : Voltar a tela anterior

| 11:32:27<br>03/26/2022 | Setup | FileSearch | Information  | Maintenance |          |
|------------------------|-------|------------|--------------|-------------|----------|
| UartDev                |       |            |              |             |          |
| NetDev                 |       |            |              |             |          |
| IO Out                 |       | IO_Out1    | AlarmLinkage | ÷ ~         | <b>1</b> |
| 5                      |       | IO_Out2    |              | <b></b>     | 2        |
|                        |       |            |              | Default Sa  |          |

## IO Out (Configurações de saída)

- 01. IO\_Out1: Definição de saída 1 (AlarmLinkage ou Switch)
- 02. **IO\_Out2:** Definição de saída 2 (AlarmLinkage ou Switch)
- 03. Default: Clique para voltar aos padrões de fábrica
- 04. Save: Salvar as alterações
- 05. 🗂 : Voltar a tela anterior

# Menu FileSearch

| 11:32:27<br>03/26/2022 | Setup       | FileSearch Info                                                                  | rmation Main                                                 | tenance                                                                                                    |                            |
|------------------------|-------------|----------------------------------------------------------------------------------|--------------------------------------------------------------|----------------------------------------------------------------------------------------------------|----------------------------|
| 1 2023<br>2 6          | Mon Tue Wed | d Thu Fri Sat Sun<br>1 2 3 4<br>8 9 10 11<br>15 16 17 18<br>22 23 24 25<br>29 30 | Position<br>STime<br>ETime<br>Type<br>Rec Chn<br><b>RecS</b> | SDO       ×         00:00.00       X         23:59.59       X         AllRec       ×         All_chn       ×         Search | 4<br>5<br>6<br>7<br>8<br>9 |
|                        |             | 3                                                                                |                                                              |                                                                                                    |                            |

## FileSearch

- 01. Clique nas setas para selecionar o ano
- 02. Clique nas setas para selecionar o mês
- 03. Clique no(s) dia(s) das gravações (Obs.: onde estiver em verde sinaliza que há gravações neste dia)
- 04. Position: Definir o local das gravações:
- e estiver em verde sinaliza que ha gravações hes HDD0 - (Não aplicável ao RS-900BR Prime) HDD1 - (Não aplicável ao RS-900BR Prime) SDO (PADRÃO - cartão de memória) SD1 (Unidade USB)
- 05. STime: Definir o horário inicial
- 06. ETime: Definir o horário final
- 07. Type: Definir o tipo de gravação:

Allrec - Todas as gravações NormalRec - Somente gravações normais AlarmRec - Somente gravações de alarme Log - Somente arquivos de LOG AlmPicture - Somente imagens de Alarme TimPicture - Somente imagens ção: Allchn - Gravações em todos os canais

- 08. Rec Chn: Selecionar canais de gravação:
- **Chn1** Somente gravações do canal 1 **Chn2** - Somente gravações do canal 2 **Chn3** - Somente gravações do canal 3
  - **Chn4** Somente gravações do canal 4
  - Chn5 (Não aplicável ao RS-900BR Prime)
  - Chn6 (Não aplicável ao RS-900BR Prime)
  - Chn7 (Não aplicável ao RS-900BR Prime)
  - Chn8 (Não aplicável ao RS-900BR Prime)

09. Clique para selecionar as gravações

| 11:<br>03/2 | :32:27 | Setup    | FileSear | rch Inforr | mation | Maintenance |           |
|-------------|--------|----------|----------|------------|--------|-------------|-----------|
|             | Chn    | STime    | Duration | Size(MB)   | Res    | Туре        | Format    |
|             | 1      | 19:18:36 | 00:30.0  | 51.099     | 720p   | Normal      | H265      |
|             | 2      | 19:18:36 | 00:30.0  | 51.099     | 720p   | Normal      | H265      |
|             | 3      | 19:18:36 | 00:30.0  | 51.099     | 720p   | Normal      | H265      |
|             | 4      | 19:18:36 | 00:30.0  | 51.099     | 720p   | Normal      | H265      |
|             | 1      | 19:48:36 | 00:30.0  | 51.099     | 720p   | Normal      | H265      |
|             | 2      | 19:48:36 | 00:30.0  | 51.099     | 720p   | Normal      | H265      |
|             | 3      | 19:48:36 | 00:30.0  | 51.099     | 720p   | Normal      | H265      |
|             | 4      | 19:48:36 | 00:30.0  | 51.099     | 720p   | Normal      | H265      |
|             |        |          |          |            |        |             |           |
| 1           | 2      | 3        | 4        | 5          | 6      | 7           | 8         |
|             | 1/1    | First    | Prev     | Next       |        | Last        | RecExport |
|             | 9      | 10       | 11       | 12         |        | 13          | 14        |

- 01. Clique para selecionar o(s) arquivo(s) a ser(em) exportado(s)
- 02. Chn: Número do canal
- 03. STime: Hora do início da gravação
- 04. Duration: Duração da gravação
- 05. Size(MB): Tamanho do arquivo da gravação em MB
- 06. Res: Resolução da gravação
- 07. Type: Tipo de gravação
- 08. Format: Formato do arquivo
- 09. Quantidade de páginas das gravações do(s) dia(s) selecionado(s)
- 10. First: Ir para a primeira página das gravações
- 11. **Prev:** Ir para a página anterior das gravações
- 12. Next: Ir para a próxima página das gravações
- 13. Last: Ir para a última página das gravações
- 14. RecExport: Clique para exportar as gravações selecionadas

(Obs.: Antes de clicar em RecExport certifique-se de que tenha algum dispositivo de gravação (Pen Drive) conectado a saída USB do RS-900BR Plus, após isso clique em RecExport e aguarde até que o RS-900BR Prime termine o processo completo de exportação dos arquivos de gravação selecionados, este processo poderá levar alguns minutos dependendo da quantidade de arquivos selecionados)

# **Menu Information**

| 11:32:27<br>03/26/2022    | Setup | FileSearch                                                        | Information                              | Maintenance      |
|---------------------------|-------|-------------------------------------------------------------------|------------------------------------------|------------------|
| BasicStatus<br>GPS Status |       | Device ID<br>PlateNo<br>App Version<br>MCU Version<br>System Ver. | E22045_T20221<br>V2022.03.07.Apj<br>V2.1 | 2108<br>p_S4025E |

## BasicInfo - Informações básicas do RS-900BR Prime

**Device ID** - Identificação do RS-900BR Prime **PlateNo** - Placa do veículo **App Version** - Versão do aplicativo do RS-900BR Prime **MCU Version** - Versão do MCU do RS-900BR Prime **System Ver.** - Versão do sistema do RS-900BR Prime

| 11:32:27<br>03/26/2022<br>BasicIn <u>fo</u> | Setup | FileS                                                       | Search   | Inf                                                                                     | orn | b<br>nat | tior | ı | Ma | ain | ten | anc | ;e |  |  |
|---------------------------------------------|-------|-------------------------------------------------------------|----------|-----------------------------------------------------------------------------------------|-----|----------|------|---|----|-----|-----|-----|----|--|--|
| BasicStatus<br>GPS Status                   |       | Voltage(v) 1<br>G-Sensor(0.01g) X<br>Server C<br>Disk(GB) S |          | 11.6<br>X:0.00 Y:0.00 Z:0.00<br>Off<br>Off<br>SDO: 105;305/119.048<br>USB0: 0.000/0.000 |     |          |      |   |    |     |     |     |    |  |  |
|                                             |       |                                                             | IO Input |                                                                                         | 1   | 2        | 3    | 4 | 5  | 6   | 7   | 8   |    |  |  |
|                                             |       |                                                             | IO(H/L)  |                                                                                         | L   | L        | L    | L | -  | -   | -   | -   |    |  |  |
|                                             |       |                                                             |          |                                                                                         |     |          |      |   |    |     |     |     |    |  |  |

#### BasicStatus - Informações de Status das configurações do RS-900BR Prime

Voltage(v) - Voltagem atual no RS-900BR Prime
G-Sensor(0.01g) - Posição do sensor de gravidade do RS-900BR Prime
Server - Status do servidor (*Não aplicável ao RS-900BR Prime*)
Disk(GB) - Informações de espaço das unidades de gravação que estão conectadas ao RS-900BR
Prime, SDO (Cartão de memória) e USB0

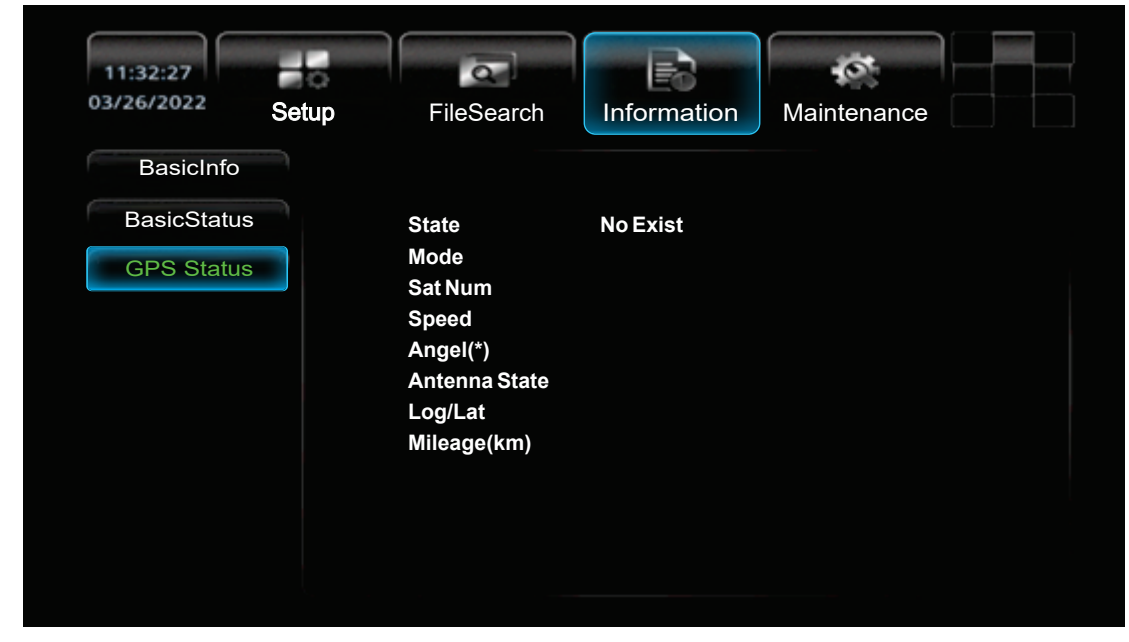

GPS Status - Não aplicável ao RS-900BR Prime

# Menu Maintenance

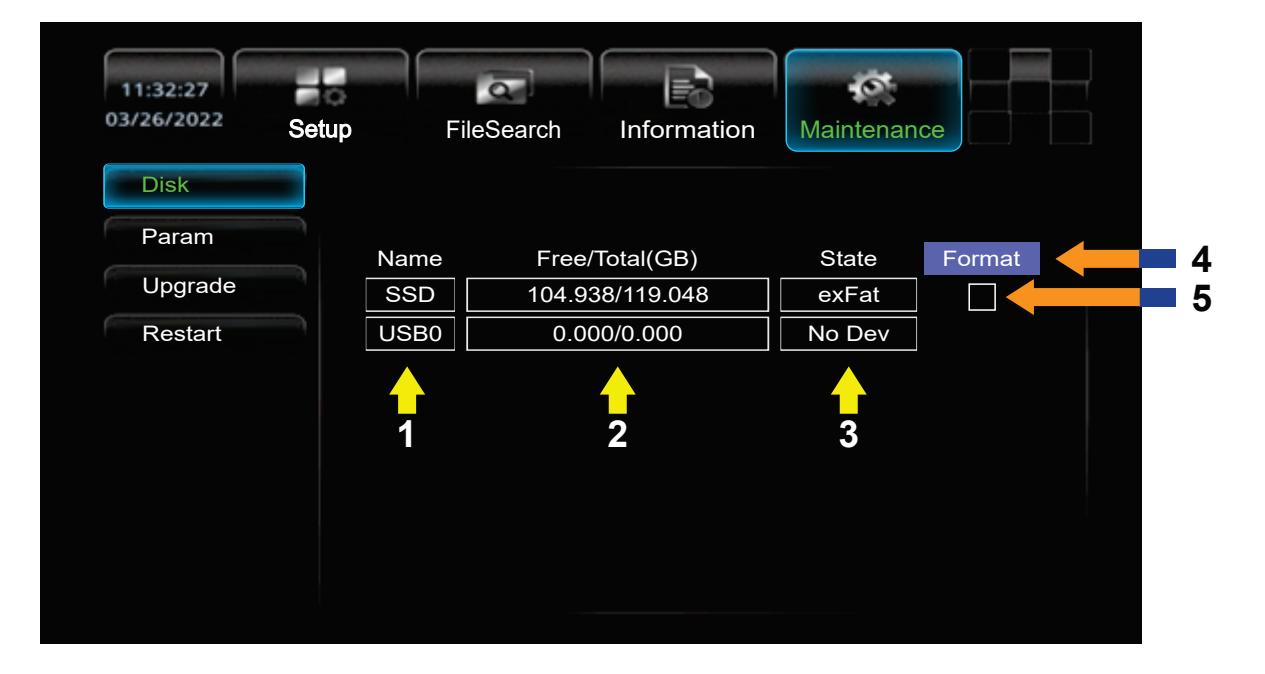

## Disk (Unidades de dados)

- 01. Name: Nome da Unidade: SSD (Cartão de memória), USBO (Unidade de gravação USB)
- 02. Free/Total(GB): Informações de espaço da unidade Livre/Total em GB
- 03. State: Tipo de formatação
- 04. Format: Clique para formatar a unidade selecionada
- 05. Clique para marcar a unidade a ser formatada

| 11:32:27<br>03/26/2022 | Setup | FileSearch | Information | Maintenance |     |
|------------------------|-------|------------|-------------|-------------|-----|
| Disk                   |       |            |             |             |     |
| Param                  |       |            |             |             |     |
| Upgrade                | 0     |            | Import      |             | - 1 |
| Restart                |       |            | Export      |             | 2   |
|                        |       |            | Default     |             | 3   |
|                        |       |            |             |             |     |
|                        |       |            |             |             |     |
|                        |       |            |             |             |     |
|                        |       |            |             |             |     |
|                        |       |            |             |             |     |
|                        |       |            |             |             |     |

#### Param (Parâmetros)

- 01. Import: Importar parâmetros de configuração
- 02. Export: Exportar parâmetros de configuração
- 03. Default: Definir os parâmetros para o padrão de fábrica

| 11:32:27<br>03/26/2022 S | Setup FileSearc | ch Information Mai     | intenance |   |
|--------------------------|-----------------|------------------------|-----------|---|
| Disk                     |                 |                        |           |   |
| Param                    |                 |                        |           |   |
| Upgrade                  |                 |                        |           |   |
| Restart                  |                 |                        | ,         |   |
|                          | MdvrVer         | E2205_T2022112108      | Upgrade   | 2 |
|                          | McuVer          | V2022.03.07.App_S4025E | Upgrade   | 3 |
|                          |                 | <b>1</b>               |           |   |

## Upgrade (Atualização)

- 01. Versão instalada no RS-900BR Prime
- 02. Upgrade: Clique para atualizar a versão de MDVR
- 03. Upgrade: Clique para atualizar a versão de MCU

| 11:32:27   |       | Q          | E0          | 10 m        |     |
|------------|-------|------------|-------------|-------------|-----|
| 03/26/2022 | Setup | FileSearch | Information | Maintenance |     |
| Disk       |       |            |             |             |     |
| Param      |       |            |             |             |     |
| Upgrade    |       |            |             |             |     |
| Restart    |       |            | Restart     |             | _ 1 |
|            |       |            |             |             |     |
|            |       |            |             |             |     |
|            |       |            |             |             |     |
|            |       |            |             |             |     |
|            |       |            |             |             |     |
|            |       |            |             |             |     |
|            |       |            |             |             |     |
|            |       |            |             |             |     |

## **Restart (Reiniciar)**

01. Restart: Clique para reiniciar o RS-900BR Prime

# Visualização dos vídeos

## MDVR Player - INSTALAÇÃO

Para visualizar os vídeos em seu computador (Windows) baixe o programa MDVR Player no endereço abaixo:

http://www.roadstarbrasil.com.br/downloads/view\_rs900br.zip

Após baixar o programa descompacte o arquivo e execute o programa rs900brprime.exe

Selecione o idioma Português (Portugal) e clique em OK

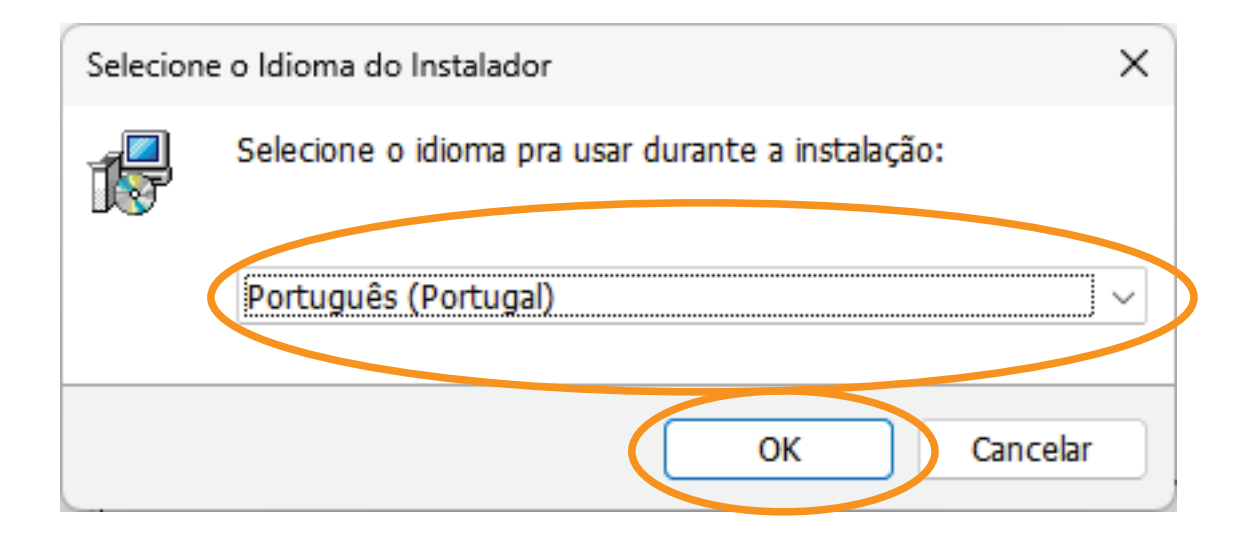

Deixe marcado a opção Criar atalho no Ambiente de Trabalho e depois clique em Seguinte

| 뤗 м | IDVRPlayer versão 1.5 - Instalação                                                                                                    | _    |         | ×  |
|-----|----------------------------------------------------------------------------------------------------|------|---------|----|
| S   | eleccione tarefas adicionais<br>Que tarefas adicionais deverão ser executadas?                                                                  |      | (io)    | Ì  |
|     | Seleccione as tarefas adicionais que deseja que o Assistente de Instalação execute na instalação<br>MDVRPlayer e em seguida clique em Seguinte. | o do |         |    |
|     | Atamos adicionais:                                                                                                    |      |         |    |
| (   | Criar atalho no Ambiente de <u>T</u> rabalho                                                                                                    |      |         |    |
|     |                                                                                                    |      |         |    |
|     |                                                                                                    |      |         |    |
|     |                                                                                                    |      |         |    |
|     | <u>S</u> eguinte                                                                                                    |      | Cancela | ar |
|     |                                                                                                    |      |         |    |

## Clique em **Instalar**

| 谒 MDVRPlayer versão 1.5 - Instalação                                                                               | -         |        | ×  |
|----------------------------------------------------------------------------------------------------|-----------|--------|----|
| Pronto para Instalar<br>O Assistente de Instalação está pronto para instalar o MDVRPlayer no seu computador.       |           |        |    |
| Clique em Instalar para continuar a instalação, ou clique em Anterior se desejar rever ou altera<br>configurações. | ar alguma | das    |    |
| Tarefas adicionais:<br>Atalhos adicionais:<br>Criar atalho no Ambiente de Trabalho                                 |           | •      |    |
| 4                                                                                                    |           | •      |    |
| <u>Ant rior</u> Instala                                                                                            |           | Cancel | ar |

#### Desmarque a opção Executar o MDVRPlayer e depois clique em Concluir

| MDVRPlayer versão 1.5 - Instalação |                                                                                                    | -                  |                 | × |
|------------------------------------|----------------------------------------------------------------------------------------------------|--------------------|-----------------|---|
|                                    | Instalação do <b>I</b> DVRPlayer concluída                                                                                           |                    |                 |   |
|                                    | O Assistente de Instalação concluiu a instalação do MDVR<br>computador. A aplicação pode ser iniciada através dos íco<br>instalados. | Player n<br>nes de | o seu<br>atalho |   |
|                                    | ciique em Concluir para finalizar o Assistante de Instalação                                                                         | ).                 |                 |   |
|                                    | Executar o MDVRPlayer                                                                                                    |                    |                 |   |
|                                    |                                                                                                    |                    |                 |   |
|                                    |                                                                                                    |                    |                 |   |
| (0))                               |                                                                                                    |                    |                 |   |
|                                    |                                                                                                    |                    |                 |   |
|                                    |                                                                                                    |                    |                 |   |
|                                    |                                                                                                    |                    |                 |   |
|                                    |                                                                                                    |                    |                 |   |
|                                    |                                                                                                    |                    |                 |   |
|                                    |                                                                                                    |                    |                 |   |
|                                    |                                                                                                    |                    |                 |   |

e de um duplo clique neste

Encontre na área de trabalho de seu computador o ícone ícone para entrar no programa.

Caso apareça uma mensagem na execução do programa clique em **SIM** para prosseguir

|                                                                               | Arquivo                                                                      | ] Vídeo                                                                   |                                                     |                                                     |
|-------------------------------------------------------------------------------|------------------------------------------------------------------------------|---------------------------------------------------------------------------|-----------------------------------------------------|-----------------------------------------------------|
| Data<br>2023<br>Junho                                                         | Diretório C D:<br>Intervalo de tem Todos 0-2<br>Tipo de arquivo 🗹 Todos 🕅 No | E: F: G: H: Sele<br>2-4 4-6 6-8 8-10 10-<br>ormal IZ Alarm Tipo de evento | cionar Pasta<br>12 12-14 14-16 16-18 18-20          | 20-22 22-24 Pesquisar                               |
| un Mon Tue Wed Thu Fri Sat<br>1 2 3<br>4 5 6 7 8 9 10<br>11 12 13 14 15 16 17 | Y                                                                            | Y                                                                         | Y                                                   | Y                                                   |
| 8 19 20 21 22 23 24<br>25 26 27 28 29 30                                      | Descrição:<br>Begin:<br>Duração:<br>Tipo de evento:                          | Descrição:<br>Begin:<br>Duração:<br>Tipo de evento:                       | Descrição:<br>Begin:<br>Duração:<br>Tipo de evento: | Descrição:<br>Begin:<br>Duração:<br>Tipo de evento: |
|                                                                               | V                                                                            | V                                                                         | Ve                                                  | Ve                                                  |
|                                                                               | Descrição:<br>Begin:<br>Duração:<br>Tipo de evento:                          | Descrição:<br>Begin:<br>Duração:<br>Tipo de evento:                       | Descrição:<br>Begin:<br>Duração:<br>Tipo de evento: | Descrição:<br>Begin:<br>Duração:<br>Tipo de evento: |
|                                                                               | L                                                                            |                                                                           | grupos 1 Páginas 1                                  | < < > >  1 Go                                       |
| 00:00 02:00                                                                   | 04:00 06:00 08:0                                                             | 00 10:00 12:00                                                            | 14:00 16:00 18:00                                   | 20:00 22:00 24:0                                    |

## MDVR Player - Configurações

01. Acessar as configurações

|              | Idioma       | português 💌                       | Windows quatro janelas 💌      |          |
|--------------|--------------|-----------------------------------|-------------------------------|----------|
|              |              | Limpar dados de autenticação      | Associações de Arquivos       |          |
| Map          | oa Parâmetro | s                                 | GPS offset Correção           |          |
|              | speed unit   | mph 💌                             | Mostrar GPS trilha            |          |
|              | ïpo de Mapa  | Bing 💌                            | 🔲 Janela mapa Ocultar         |          |
| Vídeo        | Parâmetros   |                                   |                               |          |
|              |              | C Viatermark Verifique            | 🗹 Uma berra de progresso exib |          |
|              |              | 🗌 Ocultar Janela de Estado        | 🔽 Loop Play                   |          |
| _            |              | Enable positioning by input time  | Hardware Acceleration         |          |
|              |              | 🗌 Informação Overlay I / O alarme | Horizontal 10 Pixels          | .        |
|              | Posição      | Тор                               | Vertical 10 Pixels            |          |
|              |              | Overlay ACC E Winker              | Horizontal 10 Pixels          |          |
|              | Posição      | Abaixo                            | Vertical 50 Pixels            |          |
|              |              | 🗍 Overlay Motorista And Company   | Horizontal 10 Pixels          | <b>7</b> |
| $\mathbf{N}$ | Posição      | Abaixo                            | Vertical 30 Pixels            |          |
|              |              | 🗌 Número Overlay matrícula        | Horizontal 10 Pixels          |          |
|              | Posição      | Тор                               | Vertical 70 Pixels            |          |
|              |              |                                   |                               |          |
|              |              |                                   |                               |          |

## MDVR Player - Configurações

- 01. **Idioma -** Configurar o idioma: Chinês Tradicional, Inglês, Tradicional chinesa, Thailandês, Português, Árabe, Coreano, Russo ou Espanhol
- 02. Windows Quantidade de canais exibidos ao mesmo tempo (1, 4, 8 ou 16)
- 03. Limpar dados de autenticação
- 04. Associações de Arquivos: Definir os tipos de arquivos que serão abertos
- 05. speed unit Definir entre KM/H, MPH ou KM
- 06. Tipo de mapa Definir o programa de abertura de mapas
- 07. Definir quais informações irão aparecer no mapa
- 08. Definir os parâmetros de vídeo
- 09. OK Para salvar as configurações e voltar a tela anterior
- 10. Cancelar Para cancelar as configurações e voltar a tela anterior

|                                                                                                    | 🖹 Arquivo                                                                 | 🖸 Vídeo                                                          | L                                                                         |                                                                       |
|----------------------------------------------------------------------------------------------------|---------------------------------------------------------------------------|------------------------------------------------------------------|---------------------------------------------------------------------------|-----------------------------------------------------------------------|
| Data<br>2023                                                                                           | Diretório C D:<br>Intervalo de tem Todos 0-2<br>Tipo de arquivo 🔽 Todos 🔽 | E: F: G: H: S<br>2-4 4-6 6-8 8-10<br>Normal I Alarm Tipo de even | elecionar Pasta<br>10-12 12-14 14-16 16-18 18-20<br>to                    | 20-22 22-24 Pesquisar                                                 |
| Aun Mon Tue Wed Thu Fri Sat<br>1 2 3<br>4 5 6 7 8 9 10<br>11 12 13 14 15 16 17<br>18 19 20 21 22 23 24 | Description                                                               | Designer                                                         | Derzic Ser                                                                | Design                                                                |
| 25 26 27 28 29 30                                                                                      | Begin:<br>Duração:<br>Tipo de evento:                                     | Begin:<br>Duração:<br>Tipo de evento:                            | Begin:<br>Duração:<br>Tipo de evento:                                     | Begin:<br>Duração:<br>Tipo de evento:                                 |
|                                                                                                    | Descrição:<br>Begin:<br>Duração:<br>Tipo de evento:                       | Descrição:<br>Begin:<br>Duração:<br>Tipo de evento:              | Descrição:<br>Begin:<br>Duração:<br>Tipo de evento:<br>grupos 1 Páginas 1 | Descrição:<br>Begin:<br>Duração:<br>Tipo de evento:<br> < < > >  1 Go |
| 00:00 02:00                                                                                            | 04:00 06:00 0                                                             | 8:00 10:00 12:00                                                 | 14:00 16:00 18:00                                                         | 20:00 22:00 24:                                                       |

## MDVR Player - Acessando os arquivos de gravação

- 01. Arquivo: Acesse a aba ARQUIVO
- 02.Clique em Selecionar Pasta

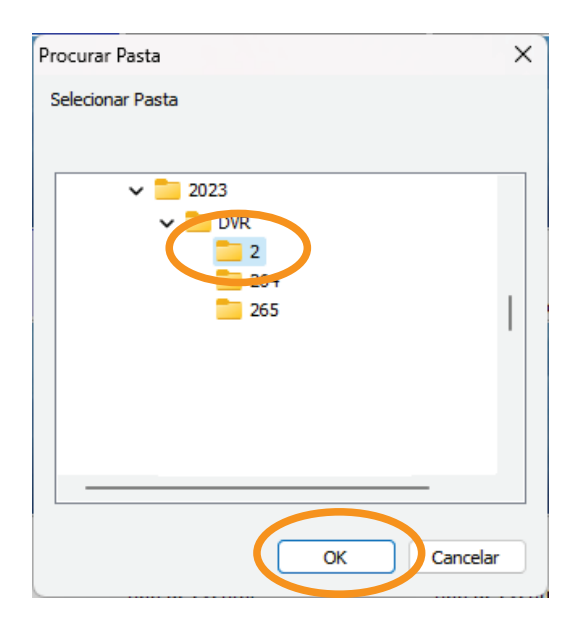

Selecione o caminho da pasta onde estão gravados os arquivos de vídeo do RS-900BR Prime, depois clique em $\mathbf{OK}$ 

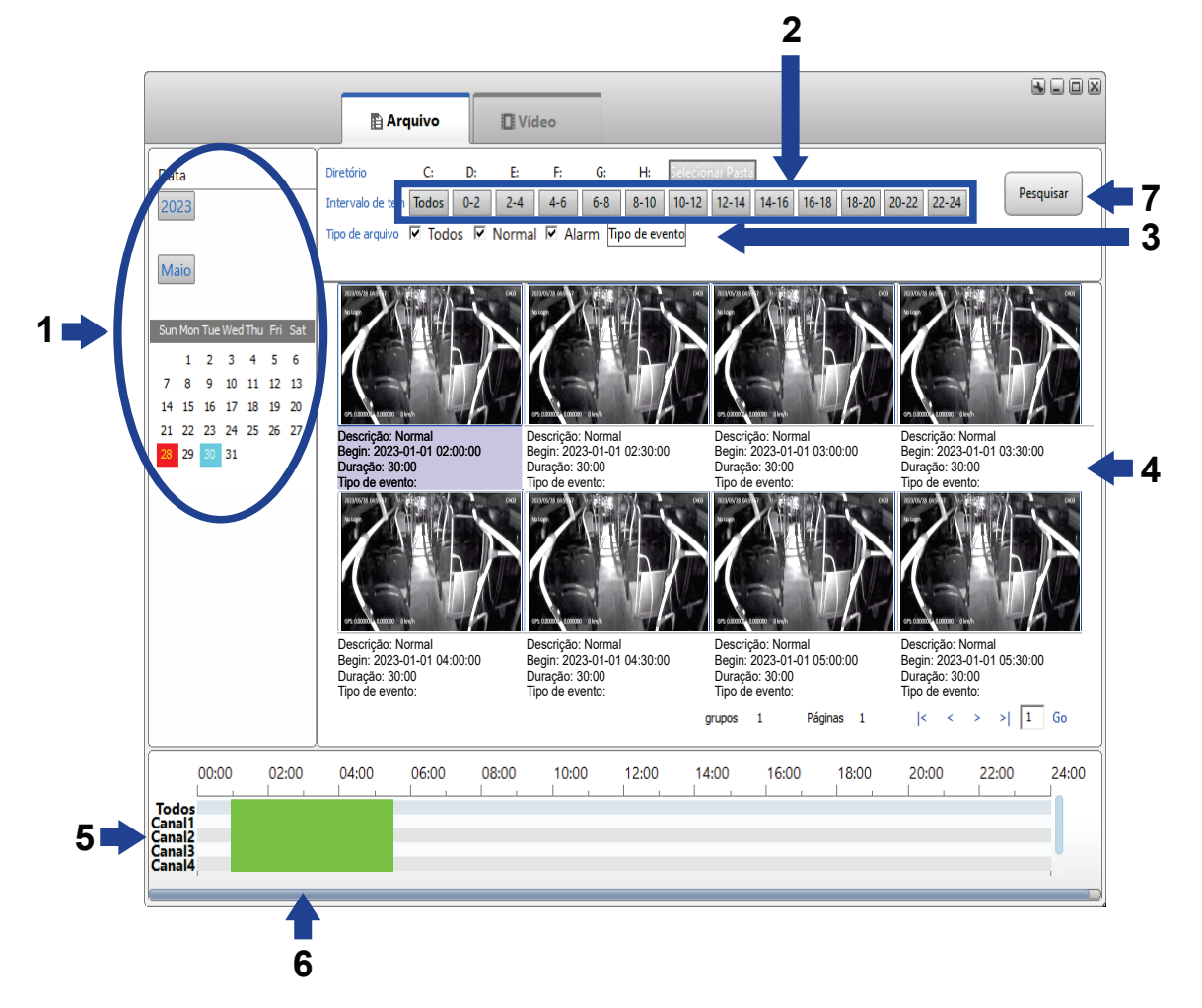

## MDVR Player - Arquivo

Após selecionar a pasta os vídeos gravados irão aparecer

01. Selecione a data, (ano, mês e dia) das gravações da pasta selecionada

- 02. Defina o período
- 03. Defina o tipo de gravação
- 04. Área de pré visualização dos arquivos
- 05. Canais gravados
- 06. Período gravado

07. Após definido o intervalo, tipo de arquivo, data, você poderá clicar em **Pesquisar** para fazer um filtro de pesquisa

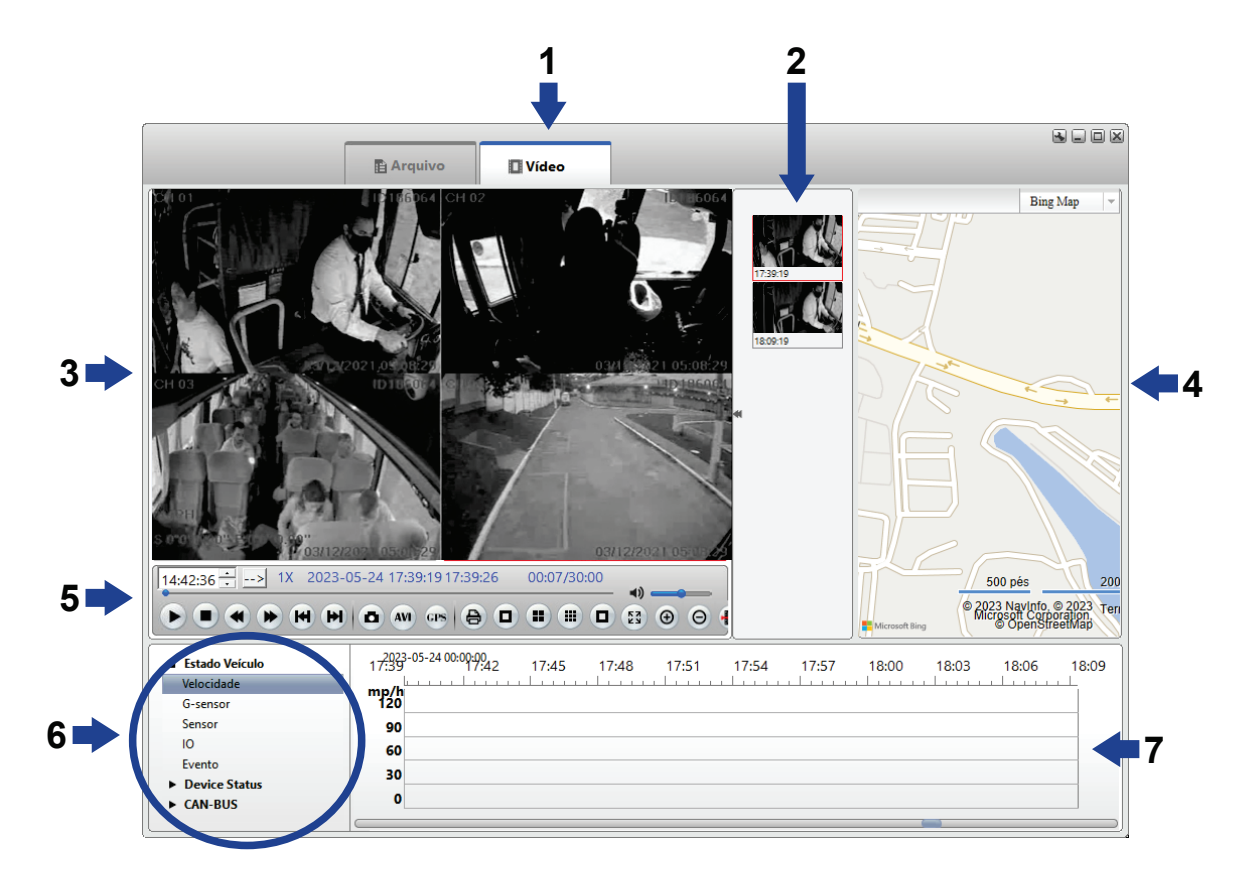

## MDVR Player - Vídeo

- 01. Vídeo Para abrir a visualização dos vídeos
- 02. Selecione o vídeo a ser visualizado
- 03. Janela de visualização dos vídeos
- 04. Mapa
- 05. Comandos
- 06. Informações do vídeo
- 07. Linha do tempo

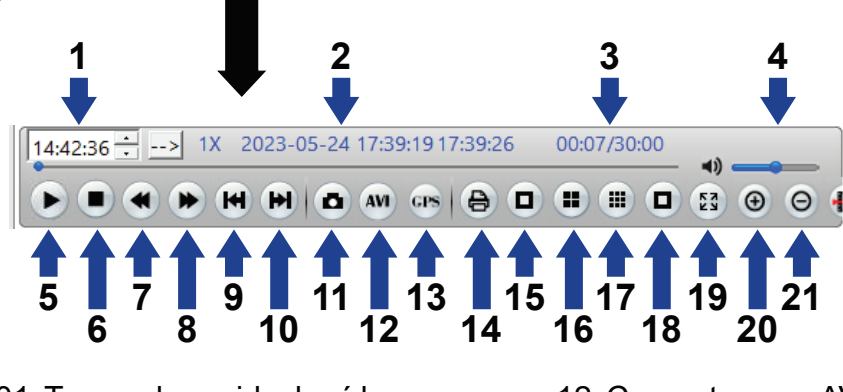

- 01. Tempo decorrido do vídeo
- 02. Informações do vídeo
- 03. Tempo do vídeo
- 04. Volume
- 05. Play
- 06. Stop
- 07. Voltar
- 08. Adiantar
- 09. Arquivo anterior
- 10. Arquivo seguinte
- 11. Fotografar a tela

- 12. Converter para AVI
- 13. Exportar dados
- 14. Imprimir
- 15. Exibir 1 canal
- 16. Exibir 4 canais
- 17. Exibir 8 canais
- 18. Exibir 16 canais
- 19. Tela cheia
- 20. Aumentar (zoom)
- 21. Diminuir (zoom)

#### GRAVADOR

SISTEMA DE VÍDEO: 720P (HD) NTSC/PAL ENTRADA: 4 CÂMERAS, CARTÃO SD E USB GRAVAÇÃO: 4 CANAIS DE AUDIO + 4 DE VÍDEO MODOS DE GRAVAÇÃO: AUTOMÁTICO, AGENDADO, ALARME OU MANUAL COMPRESSÃO DE VÍDEO: H.264 E H.265 QUALIDADE: HD COM 7 NÍVEIS REPRODUÇÃO: NORMAL, X2, X4, X8 E X16 BUSCA: ALARME, PONTUAL, DIA OU HORA MODOS DE VISUALIZAÇÃO: DE 1 A 4 CÂMERAS SIMULTÂNEAS ALIMENTAÇÃO (ENTRADA): DV +8V ~ +33V ALIMENTAÇÃO (SAÍDA): 12V @ 2A PROTEÇÃO: UPS COM PROTEÇÃO AS GRAVAÇÕES MESMO QUANDO A ENERGIA É INTERROMPIDA CONTROLE REMOTO MONITOR TELA: 7" TFT SISTEMA DE VÍDEO: NTSC/PAL MODOS DE VISUALIZAÇÃO: DE 1 A 4 CÂMERAS SIMULTÂNEAS CONTROLES: BOTÕES DE OPERAÇÃO FRONTAL A TELA CONTROLE REMOTO **CÂMERAS DE SEGURANÇA** CÂMERA DIRECIONAL: HD 720P I.R. CÂMERA FIXA: HD 720P I.R. ANGULO DE VISÃO DAS CÂMERAS: 120º SENSOR: CMOS COM INFRA VERMELHO (VISÃO NOTURNA) SISTEMA DE VÍDEO: NTSC/PAL TEMPERATURA DE TRABALHO: -20°C - +70°C RESISTENTE A ÁGUA: IP67 - IP68

# DÚVIDAS E SUPORTE TÉCNICO

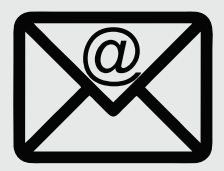

SAC@ROADSTARVENDAS.COM.BR

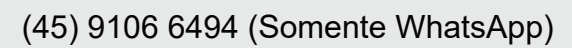

#### WWW.ROADSTARBRASIL.COM.BR

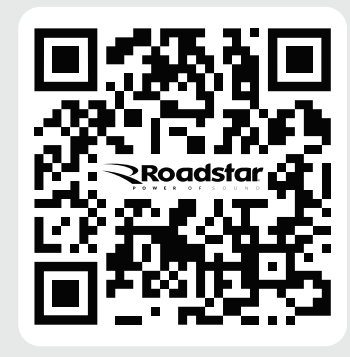